# Referenční příručka

Tato příručka obsahuje popis ovládacího panelu tiskárny, vysvětluje význam kontrolek na ovládacím panelu, nabízí pokyny k řešení problémů s bezdrátovým připojením a další informace.

# Ovládací panel tiskárny

POZNÁMKA: Nabídka tlačítek na ovládacím panelu je závislá na modelu zařízení.

1

• D. 1  $\leq$ (<sup>(p)</sup> ŝ G 6 8= 8 9 + 10 ((<del>ๆ</del>)) ١ 11 Æ  $\langle \Gamma \rangle$ 

- Kontrolka Papíru 🗋
- Výstražná kontrolka! 2
- Kontrolka obrazového válce 년 3
- Kontrolka **otevřeného víka**  $\leq$ 4
- 5 Diplej ovládacího panelu:
  - Indikátor síly signálu Wi-Fi\* (\*)
  - Ikona Wi-Fi Direct\* 🗐

  - Ikona Světlejší/tmavší 🛈
  - Ikona Zmenšit/Zvětšit 🖓

#### Tlačítka nabídky: 6

- Tlačítka šipky Nahoru/Dolů 🗘
- Tlačítko Nabídka •••
- 7 Tlačítko Kopírování dokladů 📇
- Tlačítko Spustit kopírování 🗐 8
- Tlačítko **Pokračovat** 9
- 10 Tlačítko Stornoimes
- Tlačítko/kontrolka Wi-Fi Direct\* 🗐 11
- 12 Tlačítko/kontrolka bezdrátového připojení\* ((†))
- 13 Tlačítko napájení / Kontrolka Připraveno 🕛
- \* Pouze bezdrátové modely

# Významy kontrolek na ovládacím panelu

1

Připraveno

Vnitřní chyba:

restartujte tiskárnu

Otevřený kryt / neshoda formátu papíru / jiná chyba

Zpracování/čištění/

chlazení/vypínání

Došel papír

12 [..]

Chyba obrazového válce nebo sady Toner Reload

Nutno vyměnit obrazový válec

12

Uvíznutí papíru

Více informací o řešení běžných problémů s tiskárnou najdete v uživatelské příručce, kterou si můžete stáhnout z webu www.hp.com/support/Neverstop1200. Pokyny k řešení problémů s bezdrátovým připojením najdete v části "Nastavení bezdrátového připojení (jen bezdrátové modely)" na straně 2.

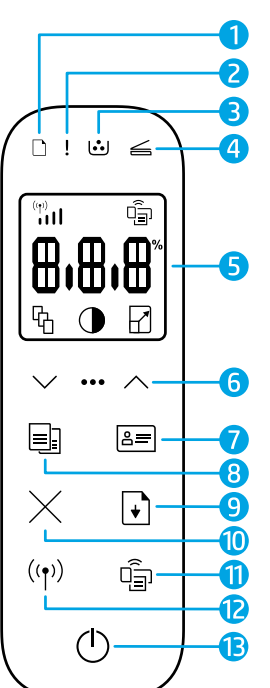

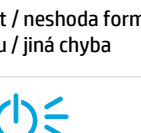

# Kontrola množství toneru

Když v tiskárně dochází toner, bude třeba jej doplnit pomocí jedné či dvou sad HP Toner Reload. Originální sady HP Toner Reload můžete zakoupit na webu **www.hp.com/buy/supplies** nebo u místního prodejce produktů HP.

Pomocí kontrolky množství toneru na přední straně tiskárny můžete zjistit, kdy je třeba přidat toner.

#### Stavy kontrolek množství toneru

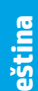

**Plná**: Množství toneru je velké a více nelze přidat.

Naplnit: Toner

spotřebovaný. "+1" znamená, že lze přidat

toner pomocí jedné

je částečně

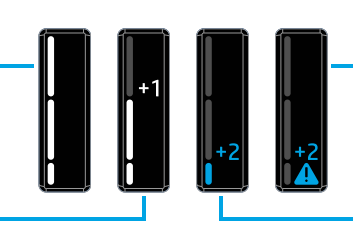

Velmi nízká: Tiskárna nebude tisknout, dokud nepřidáte toner.

Nízká: Hladina toneru je nízká. "+2" znamená, že lze přidat toner pomocí dvou sad HP Toner Reload.

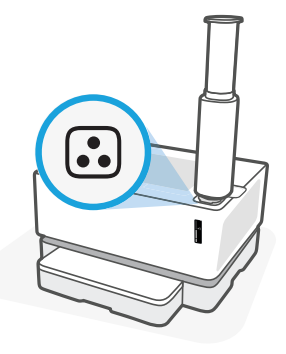

sady HP Toner Reload. Toner lze přidat, když bíle svítí kontrolka **Stav pro doplnění** vedle plnicího otvoru. Když je kontrolka vypnutá, toner nelze přidat. Informace o přidávání toneru najdete v pokynech dodaných se sadou HP Toner Reload, případně si můžete stáhnout uživatelskou příručku z webu **www.hp.com/support/Neverstop1200**.

# Nastavení bezdrátového připojení (jen bezdrátové modely)

Podle pokynů v instalační příručce si stáhněte a nainstalujte software tiskárny HP a podle pokynů v softwaru připojte tiskárnu k bezdrátové síti.

Jakmile se tiskárna úspěšně připojí k bezdrátové síti, kontrolka **Bezdrátová** <sup>((†))</sup> na ovládacím panelu tiskárny přestane blikat a začne modře svítit. Pokud kontrolka modře svítit nezačne, zkuste následující řešení.

| Problém                                                                                                    | Příčina/řešení                                                                                                    |
|----------------------------------------------------------------------------------------------------|----------------------------------------------------------------------------------------------------|
| Kontrolka <b>Bezdrátová</b> <sup>((</sup> †))<br>bliká modře a kontrolka <b>Síla<br/>signálu Wi-Fi</b> <sup>(m)</sup> i II není na<br>displeji zobrazená. | Tiskárna je v režimu nastavení bezdrátového připojení a je připravena na konfiguraci.<br>Přejděte k instalaci softwaru a podle pokynů v softwaru nastavte bezdrátové připojení.                                                                                                    |
| Kontrolka <b>Bezdrátová <sup>((</sup>†<sup>.))</sup></b><br>bliká modře a kontrolka<br><b>Sila signálu Wi-Fi</b> <sup>(m)</sup> se<br>postupně přepíná.   | Probíhá připojování k bezdrátové síti. Počkejte několik sekund, až se připojování<br>dokončí. Po připojení bude kontrolka <b>Bezdrátová</b> ((†)) svítit modře a kontrolka <b>Síla</b><br>signálu Wi-Fi (()) se přestane postupně přepínat a začne ukazovat sílu signálu.                                                                                                    |
| Kontrolka <b>Bezdrátová</b> <sup>((</sup> † <sup>))</sup><br>nesvítí.                                                                                     | Režim bezdrátového připojení je vypnutý. Zkuste následující kroky:<br>Na ovládacím panelu tiskárny stiskněte tlačítko <b>Bezdrátová</b> <sup>((†))</sup> . Pokud začne<br>kontrolka <b>Bezdrátová</b> <sup>((†))</sup> svítit modře, režim bezdrátového připojení je zapnutý<br>a bezdrátové připojení bylo navázáno. Nyní můžete tisknout bezdrátově.<br>Pokud kontrolka <b>Bezdrátová</b> <sup>((†))</sup> bliká žlutě, připojení k bezdrátové síti nebylo<br>vytvořeno. Odpojte kabel USB a potom znovu stiskněte tlačítko <b>Bezdrátová</b> <sup>((†))</sup><br>. Jestliže kontrolka <b>Bezdrátová</b> <sup>((†))</sup> bliká modře, tiskárna je v režimu nastavení<br>bezdrátového připojení. Pokračujte v instalaci softwaru a podle pokynů v softwaru<br>nastavte bezdrátové připojení. |

#### Řešení problémů s bezdrátovou sítí

| Problém                                                                                        | Příčina/řešení                                                                                                    |  |
|------------------------------------------------------------------------------------------------|----------------------------------------------------------------------------------------------------|--|
| Kontrolka <b>Bezdrátová <sup>((</sup>†<sup>.))</sup></b><br>svítí žlutě.                       | Bezdrátové připojení nebylo navázáno. Vyzkoušejte postupně v uvedeném pořadí<br>následující kroky, dokud problém nevyřešíte:                                                                                                    |  |
|                                                                                                | 1. Ověřte, že je tiskárna v dosahu (30 m / 100 stop) směrovače bezdrátové sítě.                                                                                                    |  |
|                                                                                                | 2. Pokud používáte kabel USB k dočasnému propojení tiskárny a počítače během nastavování, kabel USB připojte, až když se v softwaru zobrazí výzva k připojení tohoto kabelu. Pokud jste kabel připojili ještě před zobrazením výzvy, odpojte jej a podle pokynů v dalším kroku resetujte bezdrátový signál. |  |
|                                                                                                | 3. Obnovení nastavení bezdrátové sítě:                                                                                                    |  |
|                                                                                                | a. Odpojte kabel USB od tiskárny.                                                                                                    |  |
|                                                                                                | b. Na tiskárně stiskněte a podržte současně tlačítko Bezdrátová <sup>((†))</sup> a tlačítko<br>Storno × po dobu 3 sekund.                                                                                                    |  |
|                                                                                                | C. Tlačítka uvolněte. Když začne kontrolka Bezdrátová <sup>((†))</sup> blikat modře, pokračujte v instalaci.                                                                                                    |  |
|                                                                                                | 4. Restartujte tiskárnu a směrovač a pokračujte v instalaci softwaru.                                                                                                    |  |
|                                                                                                | 5. Odinstalujte a opět nainstalujte software tiskárny HP.                                                                                                    |  |
|                                                                                                | <ol> <li>Pokud směrovač podporuje funkci WPS (Wi-Fi Protected Setup), použijte ji.<br/>Informace naleznete v části "Nastavení bezdrátového připojení pomocí funkce WPS<br/>(Wi-Fi Protected Setup)" na straně 4.</li> </ol>                                                                                 |  |
|                                                                                                | Případně můžete nastavit připojení Wi-Fi Direct pro použití tiskárny bez směrovače<br>bezdrátové sítě. Nápovědu naleznete v části "Nastavení připojení Wi-Fi Direct" na<br>straně 4.                                                                                                    |  |
| Kontrolka <b>Bezdrátová</b> <sup>((†))</sup> svítí<br>modře, ale nelze bezdrátově<br>tisknout. | Možná nebyl nainstalován ovladač tiskárny. Zkuste ovladač tiskárny nainstalovat nebo<br>přeinstalovat a pak se znovu pokuste tisknout.                                                                                                    |  |
|                                                                                                | Pokud bezdrátový tisk stále nefunguje, tiskárna a počítač mohou být připojené<br>k odlišným sítím. Zkuste následující kroky:                                                                                                    |  |
|                                                                                                | <ol> <li>Zjistěte, k jaké síti je připojen počítač.</li> </ol>                                                                                                    |  |
|                                                                                                | 2. Zjistěte název sítě tiskárny (SSID) ve zprávě Test bezdrátové sítě. Zprávu lze vytisknout stisknutím a podržením tlačítka Wi-Fi ((†)) a Pokračovat  současně po dobu 3 sekund.                                                                                                    |  |
|                                                                                                | 3. Vyřešte veškeré problémy s připojením a potom pokračujte v instalaci softwaru.                                                                                                    |  |
| Kontrolka <b>Síla signálu Wi-Fi</b><br>'ill na displeji ukazuje jen<br>jednu nebo dvě čárky.   | Bezdrátový signál je slabý. Zkuste tiskárnu přemístit. Zajistěte, aby mezi tiskárnou<br>a směrovačem sítě nebyly žádné velké překážky, které by mohly signál blokovat. Také<br>odstraňte veškerá elektronická zařízení v blízkosti tiskárny, která by mohla bezdrátový<br>signál rušit.                     |  |

#### Nastavení bezdrátového připojení pomocí funkce WPS (Wi-Fi Protected Setup)

- 1. Stiskněte na směrovači tlačítko WPS Ø.
- 2. Do dvou minut stiskněte a podržte po dobu 3–5 sekund tlačítko **Bezdrátová** <sup>((†))</sup> na ovládacím panelu tiskárny.
- Počkejte přibližně dvě minuty, až přestane kontrolka Bezdrátová <sup>((1))</sup> blikat a začne svítit modře, což značí, že připojení bylo navázáno. Potom můžete pokračovat v instalaci softwaru.

Jestliže se barva kontrolky **Bezdrátová** <sup>((†))</sup> změní na žlutou a kontrolka **Storno** začne blikat, vypršel časový limit režimu nastavení WPS nebo došlo k chybě. Stiskněte tlačítko **Zrušit** × a nastavte připojení zopakováním kroků výše.

#### Nastavení připojení Wi-Fi Direct

Pomocí funkce Wi-Fi Direct můžete připojit tiskárnu bezdrátově, aniž by bylo nutno ji připojit ke stávající bezdrátové síti. Použití funkce Wi-Fi Direct:

- Ujistěte se, že kontrolka Wi-Fi Direct a na ovládacím panelu tiskárny svítí. Pokud je vypnutá, stiskněte tlačítko Wi-Fi Direct a na ovládacím panelu tiskárny svítí.
- Chcete-li zjistit název a heslo pro připojení Wi-Fi Direct, po dobu 3 sekund stiskněte a podržte tlačítko Pokračovat +.
   Vytiskne se zpráva o konfiguraci. Informace o připojení Wi-Fi Direct se nachází na stránce Přehled sítě.

Chcete-li zjistit více informací, navštivte www.hp.com/go/wifidirectprinting.

# Pokyny k provoznímu prostředí tiskárny

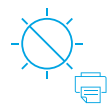

Tiskárnu nevystavujte přímému slunečnímu světlu

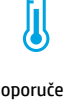

Doporučený rozsah teplot: 17,5–25 °C (63,5–77 °F)

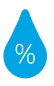

Doporučený rozsah vlhkosti: 30–70 %

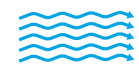

<u>/!</u>

Tiskárnu uchovávejte v dobře větrané místnosti

Nepřekračujte limity pro napětí

## Další informace

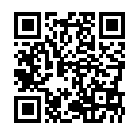

Podpora produktů www.hp.com/support/Neverstop1200

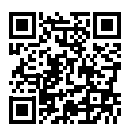

Bezdrátový tisk HP www.hp.com/go/wirelessprinting

# Οδηγός αναφοράς

Διαβάστε τον οδηγό αυτόν για να εξοικειωθείτε με τον πίνακα ελέγχου του εκτυπωτή, να μάθετε πώς να ερμηνεύετε τις φωτεινές ενδείξεις του πίνακα ελέγχου, να επιλύετε τα προβλήματα ασύρματης σύνδεσης και να βρίσκετε περισσότερες πληροφορίες.

# Πίνακας ελέγχου εκτυπωτή

ΣΗΜΕΙΩΣΗ: Τα κουμπιά του πίνακα ελέγχου διαφέρουν ανάλογα με το μοντέλο της συσκευής σας.

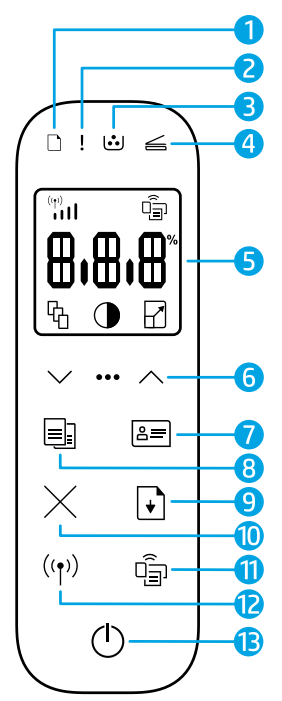

- 1 Φωτεινή ένδειξη **Χαρτί** 🗋
- 2 Φωτεινή ένδειξη Προσοχή !
- 3 Φωτεινή ένδειξη Τύμπανο απεικόνισης <sup>(1)</sup>
- 4 Φωτεινή ένδειξη Ανοιχτό κάλυμμα
- 5 Οθόνη πίνακα ελέγχου:
  - Ισχύς ασύρματου σήματος
     Ένδειξη<sup>\*</sup> <sup>(p)</sup>

     μι
  - Εικονίδιο Wi-Fi Direct\* 🗐
  - Εικονίδιο Αριθμός
     αντιγράφων <sup>Ω</sup>
  - Εικονίδιο Φωτεινότερο/
     Σκοτεινότερο Φ
  - Εικονίδιο Σμίκρυνση/
     Μεγέθυνση

- 6 Κουμπιά μενού:
  - Κουμπιά βέλους Πάνω/
     Κάτω
  - Κουμπί Μενού ···
- 7 Κουμπί Αντίγραφο ταυτότητας 🚝
- 8 Κουμπί Έναρξη αντιγραφής 📑
- 9 Κουμπί Συνέχιση 🕒
- **10** Κουμπί **Άκυρο** ×
- 11 Κουμπί/Φωτεινή ένδειξη Wi-Fi Direct\* 🗐
- 12 Κουμπί/Φωτεινή ένδειξη ασύρματης σύνδεσης\* ((<sup>γ</sup>))
- 13 Κουμπί/ φωτεινή ένδειξη
   τροφοδοσίας <sup>(1)</sup>
- \* Ασύρματα μοντέλα μόνο

# Μοτίβα φωτεινών ενδείξεων του πίνακα ελέγχου

 $\bigcirc$ 

Ετοιμότητα

Κάλυμμα ανοικτό/ασυμφωνία μεγέθους χαρτιού/άλλο σφάλμα Εξάντληση χαρτιού

Εσωτερικό σφάλμα. Επανεκκίνηση εκτυπωτή Επεξεργασία/καθαρισμός/ ψύξη/τερματισμός λειτουργίας Τύμπανο απεικόνισης ή Σφάλμα σετ επαναφόρτωσης γραφίτη

1 - | • |

Εμπλοκή χαρτιού

# !< :::

Το τύμπανο απεικόνισης χρειάζεται αντικατάσταση

Για περισσότερες πληροφορίες σχετικά με την επίλυση συχνών προβλημάτων του εκτυπωτή, κατεβάστε τον Οδηγό Χρήσης από τη διεύθυνση **www.hp.com/support/Neverstop1200**. Για την επίλυση προβλημάτων ασύρματης σύνδεσης, βλ. "Ρύθμιση ασύρματης σύνδεσης (ασύρματα μοντέλα μόνο)" στη σελίδα 6.

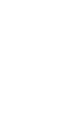

Ελληνικά

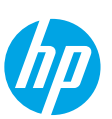

# Έλεγχος επιπέδου γραφίτη

Όταν η ποσότητα του γραφίτη πέσει σε χαμηλά επίπεδα, θα χρειαστείτε ένα ή δύο σετ επαναφόρτωσης γραφίτη ΗΡ για να προσθέσετε γραφίτη. Μπορείτε να αγοράσετε αυθεντικά σετ επαναφόρτωσης γραφίτη ΗΡ από τη διεύθυνση www.hp.com/buy/supplies ή από τον τοπικό σας μεταπωλητή της ΗΡ.

Ελέγξτε την ένδειξη του επιπέδου γραφίτη στο μπροστινό μέρος του εκτυπωτή για να αξιολογήσετε αν χρειάζεται να προσθέσετε γραφίτη.

#### Η ένδειξη επιπέδου γραφίτη δηλώνει

Πλήρες: Το επίπεδο γραφίτη είναι υψηλό και δεν μπορεί να προστεθεί επιπλέον γραφίτης.

Γέρισμα: Ο γραφίτης έχει εξαντληθεί εν μ μέρει. «+1»" σημαίνει ότι μπορεί να προστεθεί ένα σετ επαναφόρτωσης γραφίτη HP.

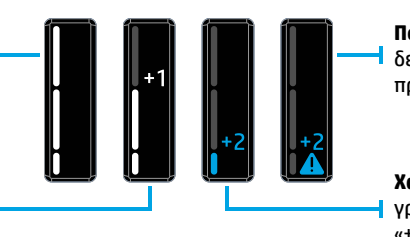

Πολύ χαμηλό: Ο εκτυπωτής δεν εκτυπώνει μέχρι να προστεθεί γραφίτης.

Χαμηλό: Το επίπεδο του γραφίτη είναι χαμηλό. «+2» σημαίνει ότι μπορούν να προστεθούν δύο σετ επαναφόρτωσης γραφίτη HP.

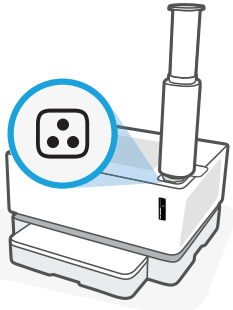

Ο γραφίτης μπορεί να προστεθεί όταν η φωτεινή ένδειξη **Κατάσταση επαναφόρτωσης** 💽 δίπλα στην θύρα επαναφόρτωσης γίνει άσπρη. Δεν είναι δυνατή η προσθήκη γραφίτη όταν η φωτεινή ένδειξη είναι σβησμένη. Για να μάθετε πώς μπορείτε να προσθέσετε γραφίτη, ακολουθήστε τις οδηγίες που αναγράφονται στο σετ επαναφόρτωσης γραφίτη ΗΡ ή κατεβάστε τον Οδηγό Χρήσης από τη διεύθυνση **www.hp.com/support/Neverstop1200**.

# Ρύθμιση ασύρματης σύνδεσης (ασύρματα μοντέλα μόνο)

Όπως υποδεικνύεται στον οδηγό ρύθμισης, κατεβάστε και εγκαταστήστε το λογισμικό εκτυπωτή ΗΡ και ακολουθήστε τις οδηγίες του λογισμικού για να συνδέσετε τον εκτυπωτή στο ασύρματο δίκτυό σας.

Αφού ο εκτυπωτής συνδεθεί επιτυχώς στο ασύρματο δίκτυό σας, η φωτεινή ένδειξη **Ασύρματη σύνδεση <sup>((†))</sup>**του πίνακα ελέγχου του εκτυπωτή παύει να αναβοσβήνει και παραμένει αναμμένη με σταθερό μπλε χρώμα. Εάν η φωτεινή ένδειξη δεν πάψει να αναβοσβήνει παραμένοντας αναμμένη με σταθερό μπλε χρώμα, δοκιμάστε τις παρακάτω λύσεις.

#### Επίλυση προβλημάτων ασύρματης σύνδεσης

| Πρόβλημα                                                                                                    | Αιτία/Λύση                                                                                                    |
|----------------------------------------------------------------------------------------------------|----------------------------------------------------------------------------------------------------|
| Η φωτεινή ένδειξη <b>Ασύρματη</b><br>σύνδεση ((ϯ)) αναβοσβήνει με<br>μπλε χρώμα και η ένδειξη Ισχύς<br>ασύρματου σήματος <sup>(ϻ)</sup>     δεν<br>εμφανίζεται στην οθόνη.                | Ο εκτυπωτής βρίσκεται σε λειτουργία ρύθμισης ασύρματης σύνδεσης και είναι έτοιμος για<br>διαμόρφωση. Εγκαταστήστε το λογισμικό και ακολουθήστε τις οδηγίες του λογισμικού για<br>να ρυθμίσετε την ασύρματη σύνδεση.                                                                                                    |
| Η φωτεινή ένδειξη <b>Ασύρματη<br/>σύνδεση (( <sub>†</sub> )) αναβοσβήνει<br/>με μπλε χρώμα και η ένδειξη<br/>της οθόνης Ι<b>σχύς ασύρματου</b><br/>σήματος <sup>(</sup> )    γυρίζει.</b> | Η ασύρματη σύνδεση είναι σε εξέλιξη. Περιμένετε λίγα δευτερόλεπτα μέχρι να<br>ολοκληρωθεί η σύνδεση. Αφού ολοκληρωθεί η σύνδεση, η φωτεινή ένδειξη <b>Ασύρματη</b><br><b>σύνδεση <sup>((</sup>†<sup>))</sup> παίρνει σταθερό μπλε χρώμα, ενώ η ένδειξη Ισχύς ασύρματου σήματος <sup>((</sup>))<br/>σταματά να γυρίζει και δείχνει την ισχύ του σήματος.</b>                                                                                                    |
| Η φωτεινή ένδειξη <b>Ασύρματη<br/>σύνδεση (</b> (†)) είναι σβηστή.                                                                                                    | Η λειτουργία ασύρματης σύνδεσης είναι απενεργοποιημένη. Δοκιμάστε τα παρακάτω:<br>Πατήστε το κουμπί <b>Ασύρματη λειτουργία</b> <sup>((†))</sup> στον πίνακα ελέγχου του εκτυπωτή. Εάν<br>η φωτεινή ένδειξη <b>Ασύρματη σύνδεση</b> <sup>((†))</sup> πάρει σταθερό μπλε χρώμα, η λειτουργία<br>ασύρματης σύνδεσης είναι ενεργοποιημένη και η ασύρματη σύνδεση έχει εδραιωθεί.<br>Μπορείτε τώρα να εκτυπώσετε ασύρματα.<br>Εάν η φωτεινή ένδειξη <b>Ασύρματη σύνδεση</b> <sup>((†))</sup> αναβοσβήνει με κίτρινο χρώμα, δεν έχει<br>ρυθμιστεί σύνδεση σε ασύρματο δίκτυο. Αποσυνδέστε το καλώδιο USB και, στη συνέχεια,<br>ξαναπατήστε το κουμπί <b>Ασύρματη σύνδεση</b> <sup>((†))</sup> . Όταν η φωτεινή ένδειξη <b>Ασύρματη</b><br><b>σύνδεση</b> ((†)) αναβοσβήνει με μπλε χρώμα, ο εκτυπωτής βρίσκεται σε λειτουργία ρύθμισης<br>ασύρματης σύνδεσης. Συνεχίστε την εγκατάσταση του λογισμικού και ακολουθήστε τις<br>οδηγίες του λογισμικού για να ρυθμίσετε την ασύρματη σύνδεση. |

| Πρόβλημα                                                                                                    | Αιτία/Λύση                                                                                                    |  |
|----------------------------------------------------------------------------------------------------|----------------------------------------------------------------------------------------------------|--|
| Η φωτεινή ένδειξη Ασύρματη<br>σύνδεση ((†)) ανάβει με σταθερό                                                  | Η ασύρματη σύνδεση δεν έχει εδραιωθεί. Δοκιμάστε με τη σειρά τα παρακάτω μέχρι να<br>λυθεί το πρόβλημα:                                                                                                    |  |
| κίτρινο χρώμα.                                                                                                 | <ol> <li>Βεβαιωθείτε ότι ο εκτυπωτής βρίσκεται εντός της εμβέλειας (30 m) του δρομολογητή<br/>ασύρματου δικτύου.</li> </ol>                                                                                                    |  |
|                                                                                                    | 2. Εάν χρησιμοποιείτε καλώδιο USB για να συνδέσετε προσωρινά τον εκτυπωτή με τον υπολογιστή κατά τη διάρκεια της ρύθμισης, μη συνδέσετε το καλώδιο USB προτού σας το υποδείξει το λογισμικό. Εάν συνδέσατε το καλώδιο προτού σας το υποδείξει το λογισμικό, αποσυνδέστε το και, στη συνέχεια, επαναφέρετε το ασύρματο σήμα, όπως σας ζητείται στο επόμενο βήμα. |  |
|                                                                                                    | 3. Επαναφορά των ρυθμίσεων ασύρματου δικτύου:                                                                                                    |  |
|                                                                                                    | a. Αποσυνδέστε το καλώδιο USB από τον εκτυπωτή.                                                                                                    |  |
|                                                                                                    | b. Στον εκτυπωτή, πατήστε παρατεταμένα το κουμπί Ασύρματη σύνδεση <sup>((1))</sup> ταυτόχρονα με το κουμπί Άκυρο × για 3 δευτερόλεπτα.                                                                                                    |  |
|                                                                                                    | C. Αφήστε τα κουμπιά. Όταν η φωτεινή ένδειξη Ασύρματη σύνδεση <sup>((†))</sup> αρχίσει να αναβοσβήνει με μπλε χρώμα, συνεχίστε την εγκατάσταση.                                                                                                    |  |
|                                                                                                    | 4. Επανεκκινήστε τον εκτυπωτή και τον δρομολογητή και έπειτα συνεχίστε την εγκατάσταση του λογισμικού.                                                                                                    |  |
|                                                                                                    | 5. Απεγκαταστήστε και επανεγκαταστήστε το λογισμικό του εκτυπωτή HP.                                                                                                    |  |
|                                                                                                    | 6. Χρησιμοποιήστε Wi-Fi Protected Setup (WPS), εάν το υποστηρίζει ο δρομολογητής σας. Ανατρέξτε στην ενότητα "Ρύθμιση ασύρματης σύνδεσης με Wi-Fi Protected Setup (WPS)" στη σελίδα 8.                                                                                                    |  |
|                                                                                                    | Εναλλακτικά, μπορείτε να ρυθμίσετε μια σύνδεση Wi-Fi Direct για να χρησιμοποιήσετε<br>τον εκτυπωτή σας χωρίς ασύρματο δρομολογητή. Για βοήθεια, ανατρέξτε στην ενότητα<br>"Ρύθμιση σύνδεσης Wi-Fi Direct" στη σελίδα 8.                                                                                                    |  |
| Η φωτεινή ένδειξη <b>Ασύρματη</b><br><b>σύνδεση ((†)) είναι αναμμένη<br/>με σταθερό μπλε χρώμα, αλλά</b>       | Ενδέχεται να μην είναι εγκατεστημένο το πρόγραμμα οδήγησης του εκτυπωτή.<br>Προσπαθήστε να εγκαταστήσετε ή να επανεγκαταστήσετε το πρόγραμμα οδήγησης του<br>εκτυπωτή και, στη συνέχεια, ξαναπροσπαθήστε να εκτυπώσετε.                                                                                                    |  |
| δεν μπορείτε να εκτυπώσετε<br>ασύρματα.                                                                        | Εάν εξακολουθείτε να μην μπορείτε να εκτυπώσετε ασύρματα, ο εκτυπωτής και ο<br>υπολογιστής ή η συσκευή σας μπορεί να είναι έχουν συνδεθεί σε διαφορετικά δίκτυα.<br>Δοκιμάστε τα παρακάτω:                                                                                                    |  |
|                                                                                                    | <ol> <li>Ελέγξτε το δίκτυο στο οποίο είναι συνδεδεμένος ο υπολογιστής σας.</li> </ol>                                                                                                    |  |
|                                                                                                    | <ol> <li>Ελέγξτε το όνομα δικτύου του εκτυπωτή (SSID) στην αναφορά ελέγχου ασύρματου<br/>δικτύου. Για να εκτυπώσετε την αναφορά, πατήστε παρατεταμένα το κουμπί<br/>Ασύρματη σύνδεση (↑) μαζί με το κουμπί Συνέχιση → για 3 δευτερόλεπτα.</li> </ol>                                                                                                    |  |
|                                                                                                    | <ol> <li>Επιλύστε τυχόν προβλήματα σύνδεσης και έπειτα συνεχίστε την εγκατάσταση του<br/>λογισμικού.</li> </ol>                                                                                                    |  |
| Η ένδειξη <b>Ισχύς ασύρματου<br/>σήματος (<sup>(γ)</sup>) η της οθόνης δείχνει<br/>μόνο μία ή δύο ράβδους.</b> | Το ασύρματο σήμα είναι αδύναμο. Δοκιμάστε να μετακινήσετε τον εκτυπωτή. Βεβαιωθείτε<br>ότι δεν υπάρχουν μεγάλα αντικείμενα ανάμεσα στον εκτυπωτή και τον δρομολογητή<br>δικτύου ικανά να παρεμποδίσουν το σήμα. Επίσης, απομακρύνετε τυχόν ηλεκτρονικές<br>συσκευές που βρίσκονται κοντά στον εκτυπωτή και θα μπορούσαν να επηρεάζουν το<br>ασύρματο σήμα.      |  |

#### Ρύθμιση ασύρματης σύνδεσης με Wi-Fi Protected Setup (WPS)

- 1. Πατήστε το κουμπί WPS 🕖 στον δρομολογητή σας.
- Εντός δύο λεπτών, πατήστε παρατεταμένα το κουμπί Ασύρματη σύνδεση <sup>((†))</sup> στον πίνακα ελέγχου του εκτυπωτή για 3-5 δευτερόλεπτα.
- 3. Περιμένετε περίπου δύο λεπτά έως ότου η φωτεινή ένδειξη Ασύρματη σύνδεση <sup>((†))</sup> χρώματος μπλε σταματήσει να αναβοσβήνει, υποδεικνύοντας ότι η σύνδεση έχει εδραιωθεί και συνεχίστε έπειτα την εγκατάσταση του λογισμικού.

Εάν η φωτεινή ένδειξη του εκτυπωτή **Ασύρματη σύνδεση <sup>((†))</sup> γ**ίνει κίτρινη και η φωτεινή ένδειξη **Άκυρο** αρχίσει να αναβοσβήνει, ο χρόνος της λειτουργίας ρύθμισης WPS έχει εκπνεύσει ή εμφανίστηκε κάποιο σφάλμα. Πατήστε το κουμπί **Άκυρο** × και επαναλάβετε τα παραπάνω βήματα για τη δημιουργία σύνδεσης.

#### Ρύθμιση σύνδεσης Wi-Fi Direct

Χρησιμοποιήστε το Wi-Fi Direct για να συνδεθείτε ασύρματα με έναν εκτυπωτή, χωρίς να συνδεθείτε με υπάρχον ασύρματο δίκτυο. Για να χρησιμοποιήσετε το Wi-Fi Direct:

- Βεβαιωθείτε ότι η φωτεινή ένδειξη Wi-Fi Direct a στον πίνακα ελέγχου του εκτυπωτή είναι αναμμένη. Εάν είναι σβηστή, πατήστε το κουμπί Wi-Fi Direct a.
- Για να ελέγξετε το όνομα και τον κωδικό πρόσβασης του Wi-Fi Direct, πατήστε παρατεταμένα το κουμπί Συνέχιση του εκτυπωτή για 3 δευτερόλεπτα για να εκτυπώσετε μία αναφορά διαμόρφωσης. Οι πληροφορίες του Wi-Fi Direct εμφανίζονται στη σελίδα σύνοψης δικτύου.

Για να μάθετε περισσότερα, επισκεφτείτε το www.hp.com/go/wifidirectprinting.

# Κατευθυντήριες οδηγίες περιβάλλοντος λειτουργίας του εκτυπωτή

Κρατήστε τον εκτυπωτή μακριά από το άμεσο ηλιακό φως

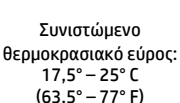

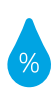

Συνιστώμενο εύρος υγρασίας: 30% – 70%

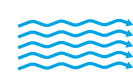

Τοποθετήστε τον

εκτυπωτή

σε καλά αεριζόμενο

χώρο

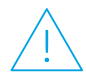

Μην υπερβαίνετε τα όρια τάσης

# Περισσότερες πληροφορίες

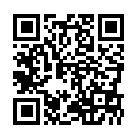

Υποστήριξη προϊόντος www.hp.com/support/Neverstop1200

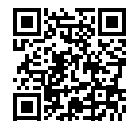

Ασύρματη εκτύπωση ΗΡ www.hp.com/go/wirelessprinting

# Felhasználói kézikönyv

Olvassa el ezt az útmutatót, amely révén megismerheti a nyomtató kezelőpaneljét, megtanulhatja értelmezni a kezelőpanel fényjelzéseit, megoldani a vezeték nélküli csatlakozási problémákat és további ismereteket szerezhet.

# Nyomtató kezelőpanelje

MEGJEGYZÉS: A kezelőpanel gombjai a készülék típusától függően különböznek.

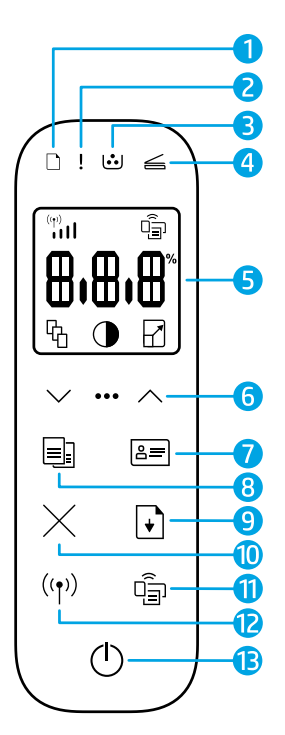

- 1 Papír jelzőfény 🗋
- 2 Figyelmeztető jelzőfény !
- 3 Képalkotó henger jelzőfény .
- 4 Nyitott fedél jelzőfény 🥌
- 5 Kezelőpanel kijelző:
  - Wi-Fi Jelerősség mutató\* (\*\*)
  - (Wi-Fi Direct ikon\* 🗐
  - Példányszám ikon 🖧
  - Világosítás/sötétítés ikon 🛈
  - Kicsinyítés/nagyítás ikon 🖌

- 6 Menügombok:
  - Fel/Le nyílgombok  $\diamondsuit$
  - Menü gomb •••
- 7 Azonosító Másolás gomb 🖅
- 8 Másolás start gomb 🗐
- 9 Folytatás gomb 🕂
- 10 Mégse gombimes
- 11 Wi-Fi Direct gomb/jelzőfény\* 🗐
- 12 Vezeték nélküli adatátvitel gomb/jelzőfény\* ((†))
- **13 Áramellátás** gomb/**Üzemkész** jelzőfény <sup>(1)</sup>
- \* Csak vezeték nélküli típusok esetében

# A vezérlőpanel jelzőfényeinek útmutatója

 $\bigcirc$ 

Üzemkész

Belső hiba:

Nyomtató újraindítás

Fedél nyitva/papírméret nem egyezik/egyéb hiba

Feldolgozás/tisztítás/

hűtés/kikapcsolás

⊇€ !€

Kifogyott a papír

!< ⊍

Képalkotó henger vagy Festék utántöltő-készlet hiba Papírelakadás

!< :::

Képalkotó henger cseréje szükséges

A gyakori nyomtató problémák megoldásával kapcsolatos további információkért töltse le a Kezelési útmutatót (User Guide) a **www.hp.com/support/Neverstop1200** oldalról. A vezeték nélküli kapcsolódási problémák megoldásával kapcsolatban lásd: "Vezeték nélküli kapcsolat beállítása (csak vezeték nélküli típusok esetében)" a 10. oldalon

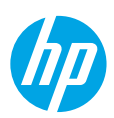

# Festékszint ellenőrzése

Ha fogytán van a nyomtatóban a festék, a festék utántöltéséhez egy vagy két HP festék utántöltő készletre van szüksége. Eredeti HP festék utántöltő készletet a **www.hp.com/buy/supplies** honlapon, vagy a helyi HP viszonteladónál vásárolhat. Ellenőrizze a festékszint mutatót a nyomtató előlapján annak meghatározásához, hogy mikor kell a festéket utántölteni.

#### Festékszint mutató állapotok

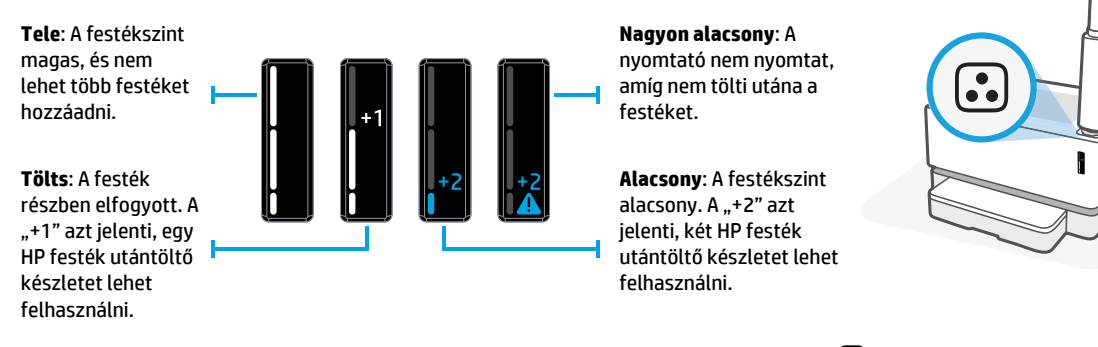

Festéket akkor lehet hozzáadni, amikor a betöltönyílás melletti **Utántöltési állapot** jelzőfény 还 fehéren világít. Amikor a jelzőfény nem világít, festéket nem lehet betölteni. Megtanulhatja, hogyan kell festéket betölteni, ha követi a HP festék utántöltő készleten olvasható utasításokat vagy letölti a Kezelési útmutatót a www.hp.com/support/Neverstop1200 oldalról.

# Vezeték nélküli kapcsolat beállítása (csak vezeték nélküli típusok esetében)

A beállítási útmutató utasításai szerint töltse le és telepítse a HP nyomtató szoftvert, és kövesse a szoftver utasításait a nyomtató helyi hálózathoz történő csatlakoztatásához.

Amikor a nyomtató sikeresen csatlakozott a helyi hálózathoz, a **Vezeték nélküli adatátvitel** jelzőfény <sup>((†))</sup> a nyomtató kezelőpaneljén nem villog tovább, hanem folyamatos kék fénnyel világít. Ha a jelzőfény nem vált folytamatos kék fényre, próbálja ki a következő megoldásokat.

#### A vezeték nélküli hálózati problémák elhárítása

| Probléma                                                                                                    | Ok/Megoldás                                                                                                    |  |
|----------------------------------------------------------------------------------------------------|----------------------------------------------------------------------------------------------------|--|
| A <b>Vezeték nélküli adatátvitel</b><br>jelzőfény <sup>(( ا))</sup> kéken villog és a<br><b>Wi-Fi jelerősség</b> mutató (۱)<br>nem látható a kijelzőn.      | A nyomtató vezeték nélküli beállítás üzemmódban van, és kész a konfigurálásra.<br>Folytassa a szoftver telepítésével és kövesse a szoftver utasításait a vezeték nélküli<br>kapcsolat beállításához.                                                                                                    |  |
| A <b>Vezeték nélküli adatátvitel</b><br>jelzőfény <sup>(( ا))</sup> kéken villog, és a<br><b>Wi-Fi jelerősség</b> mutató المالية<br>a kijelzőn körbe forog. | A vezeték nélküli kapcsolódás folyamatban van. Várjon néhány másodpercet, amíg<br>a kapcsolódás befejeződik. Amikor a kapcsolódás befejeződött, a <b>Vezeték nélküli<br/>adatátvitel</b> jelzőfény <sup>((†))</sup> folyamatos kék fényre vált, és a <b>Wi-Fi jelerősség</b> mutató                                                                                                    |  |
| A <b>Vezeték nélküli adatátvitel</b><br>jelzőfény <sup>((</sup> † <sup>))</sup> nem világít.                                                                | A vezeték nélküli kapcsolódás üzemmód ki van kapcsolva. Próbálkozzon a következővel:                                                                                                    |  |
|                                                                                                    | Nyomja meg a <b>Vezeték nélküli adatátvítel</b> gombot (17 a nyomtató vezerlőpaneljen.<br>Ha a <b>Vezeték nélküli adatátvitel</b> jelzőfény ((1)) folyamatos kék fényre vált, a vezeték<br>nélküli kapcsolat létrejött. Immár vezeték nélkül nyomtathat.                                                                                                    |  |
|                                                                                                    | Ha a <b>Vezeték nélküli adatátvitel</b> jelzőfény <sup>((†))</sup> narancssárgán villog, a vezeték<br>nélküli hálózati kapcsolat beállítása nem történt meg. Húzza ki az USB kábelt, majd<br>nyomja meg újra a <b>Vezeték nélküli adatátvitel</b> gombot <sup>((†))</sup> . Amikor a <b>Vezeték nélküli<br/>adatátvitel</b> jelzőfény <sup>((†))</sup> kék fénnyel villog, a nyomtató vezeték nélküli beállítás<br>üzemmódban van. Folytassa a szoftver telepítését és kövesse a szoftver utasításait a<br>vezeték nélküli kapcsolat beállításához. |  |

| Probléma                                                                                                    | Ok/Megoldás                                                                                                    |  |
|----------------------------------------------------------------------------------------------------|----------------------------------------------------------------------------------------------------|--|
| A <b>Vezeték nélküli adatátvitel</b><br>jelzőfény <sup>((†))</sup> folyamatos<br>narancssárga fénnyel világít.                                  | A vezeték nélküli kapcsolat nem jött létre. Próbálkozzon sorban a következő<br>megoldásokkal, amíg a probléma meg nem oldódik:                                                                                                    |  |
|                                                                                                    | <ol> <li>Ellenőrizze, hogy a nyomtató a vezeték nélküli útválasztó hatósugarában van-e<br/>(30 m vagy 100 láb).</li> </ol>                                                                                                    |  |
|                                                                                                    | 2. Ha USB kábelt használ a nyomtató és a számítógép ideiglenes csatlakoztatásához<br>a beállítás során, ne csatlakoztassa az USB kábelt, amíg a szoftver erre nem kéri.<br>Ha már az előtt csatlakoztatta a kábelt, hogy a szoftver erre kérte volna, húzza ki a<br>kábelt, majd állítsa vissza a vezeték nélküli jelet a következő lépés utasítása szerint. |  |
|                                                                                                    | 3. Állítsa helyre a vezeték nélküli hálózati beállításokat:                                                                                                    |  |
|                                                                                                    | a. Húzza ki az USB-kábelt a nyomtatóból.                                                                                                    |  |
|                                                                                                    | b. A nyomtatón tartsa nyomva egyszerre a Vezeték nélküli gombot <sup>((†))</sup> és a Mégse gombot × három másodpercig.                                                                                                    |  |
|                                                                                                    | C. Engedje fel a gombokat. Amikor a Vezeték nélküli adatátvitel jelzőfény <sup>((†))</sup> kék fénnyel villogni kezd, folytassa a telepítést.                                                                                                    |  |
|                                                                                                    | 4. Indítsa újra a nyomtatót és az útválasztót, majd folytassa a szoftver telepítését.                                                                                                    |  |
|                                                                                                    | 5. Távolítsa el és telepítse újra a HP nyomtatószoftvert.                                                                                                    |  |
|                                                                                                    | 6. Ha az útválasztó ezt támogatja, használja a védett Wi-Fi beállítás (WPS)<br>lehetőséget. Lásd: "Vezeték nélküli kapcsolat beállítása védett Wi-Fi beállítás (WPS)<br>alkalmazásával" a 12. oldalon                                                                                                    |  |
|                                                                                                    | Másik lehetőségként beállíthat Wi-Fi Direct (közvetlen Wi-Fi) kapcsolatot, és vezeték<br>nélküli útválasztó nélkül használhatja a nyomtatót. További információk: "Közvetlen<br>Wi-Fi kapcsolat beállítása" a 12. oldalon                                                                                                    |  |
| A <b>Vezeték nélküli adatátvitel</b><br>jelzőfény <sup>((†))</sup> folyamatos kék<br>fénnyel világít, de nem lehet<br>vezeték nélkül nyomtatni. | Lehet, hogy nincs telepítve a nyomtató illesztőprogramja. Próbálja meg telepíteni vagy<br>újratelepíteni az illesztőprogramot, majd próbáljon nyomtatni.                                                                                                    |  |
|                                                                                                    | Ha még ekkor sem működik a vezeték nélküli nyomtatás lehetséges, hogy a nyomtató,<br>a számítógép vagy más eszköz nem ugyanarra a hálózatra kapcsolódik. Próbálkozzon<br>a következővel:                                                                                                    |  |
|                                                                                                    | 1. Ellenőrizze, milyen hálózathoz csatlakozik a számítógép.                                                                                                    |  |
|                                                                                                    | <ol> <li>Ellenőrizze a nyomtató hálózati nevét (SSID) a vezeték nélküli hálózat-ellenőrzési<br/>jelentésben (Wireless Network Test Report). E jelentés kinyomtatásához egyidejűleg<br/>tartsa lenyomva a Wi-Fi gombot ((↑)) és a Folytatás gombot 3 másodpercig.</li> </ol>                                                                                  |  |
|                                                                                                    | <b>3.</b> Szüntesse meg a csatlakozási problémákat, majd folytassa a szoftver telepítését.                                                                                                    |  |
| A <b>Wi-Fi jelerősség</b> mutató<br>((†)<br>(1) a kezelőpanelen csak egy<br>vagy két pontot mutat.                                              | Gyenge a vezeték nélküli jel. Próbálja meg áthelyezni a nyomtatót. Győződjön meg<br>arról, hogy nincs semmilyen nagyméretű akadály a nyomtató és a hálózati útválasztó<br>között, amely blokkolhatná a jelet. Emellett távolítsa el az elektronikus készülékeket a<br>nyomtató közeléből, amelyek zavarhatják a vezeték nélküli jelet.                       |  |

#### Vezeték nélküli kapcsolat beállítása védett Wi-Fi beállítás (WPS) alkalmazásával

- 1. Nyomja meg az útválasztó WPS gombját 🕖 .
- A következő két percen belül tartsa lenyomva a nyomtató kezelőpaneljén a Vezeték nélküli adatátvitel gombot <sup>((†))</sup> 3-5 másodpercig.
- **3.** Várjon körülbelül két percig, amíg a **Vezeték nélküli adatátvitel** jelzőfény <sup>((†))</sup> villogása megszűnik és folyamatos kék fénnyel világít, ami azt jelzi, hogy a kapcsolat létrejött, majd folytassa a szoftver telepítését.

Ha a nyomtatón a **Vezeték nélküli adatátvitel** jelzőfény <sup>((†))</sup> narancssárgára vált, és a **Mégse** jelzőfény villogni kezd, a WPS beállítási mód időtúllépése vagy valamilyen hiba következett be. A kapcsolat beállításához nyomja meg a **Mégse** gombot X, majd ismételje meg a fenti lépéseket.

#### Közvetlen Wi-Fi kapcsolat beállítása

A közvetlen Wi-Fi (Wi-Fi Direct) használatával vezeték nélkül kapcsolódhat a nyomtatóhoz anélkül, hogy egy meglévő vezeték nélküli hálózathoz kapcsolódna. A Wi-Fi Direct használata:

- Győződjön meg arról, hogy a nyomtató kezelőpaneljén világít-e a **Wi-Fi Direct** jelzőfény <sup>口</sup>言. Ha nem világít, nyomja meg a **Wi-Fi Direct** gombot 口言.
- A Wi-Fi Direct név és jelszó megjelenítéséhez tartsa lenyomva a nyomtatón a Folytatás gombot 💆 3 másodpercig a Konfigurációs jelentés kinyomtatásához. A Wi-Fi Direct információ a Network Summary (hálózat összefoglalás) lapon olvasható.

További információk hp.com/go/wirelessprinting.

# A nyomtató működési környezetére vonatkozó útmutatások

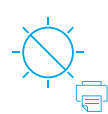

Helyezze a nyomtatót olyan helyre, ahol nincs közvetlen napsugárzásnak kitéve. Ajánlott hőmérséklet-tartomány: 17,5 – 25°C (63,5 – 77°F)

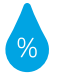

Ajánlott páratartalom: 30–70%

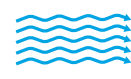

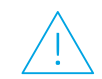

Tartsa a nyomtatót jól szellőző helyen Ne lépje túl a feszültséghatárokat

#### S További információk

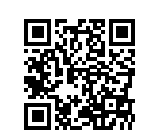

Terméktámogatás www.hp.com/support/Neverstop1200

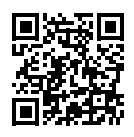

HP vezeték nélküli nyomtatás www.hp.com/go/wirelessprinting\_

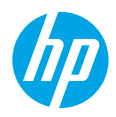

## Podręczny przewodnik

Przeczytaj niniejszy przewodnik, aby zapoznać się z panelem sterowania drukarki, dowiedzieć się, jak interpretować sygnały świetlne na panelu sterowania, jak rozwiązywać problemy z połączeniem bezprzewodowym i uzyskać więcej informacji.

## Panel sterowania drukarki

UWAGA: Przyciski na panelu sterowania różnią się w zależności od modelu urządzenia.

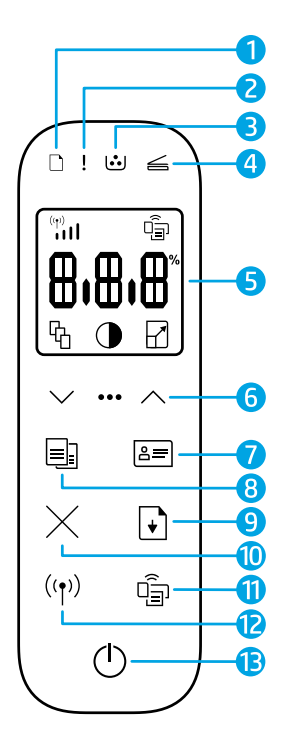

- 1 🛛 Kontrolka **papieru** 🗋
- 2 Kontrolka Uwaga!
- 3 Kontrolka bębna obrazowego
- 4 Kontrolka Otwarta pokrywa 🚄
- 5 Wyświetlacz panelu sterowania:
  - Wskaźnik Natężenie sygnału
     Wi-Fi\* (۱)
  - Ikona Wi-Fi Direct\* 🗐
  - Ikona Liczba kopii 铅
  - Ikona Jaśniej/ciemniej 🛈
  - Ikona Powiększ/zmniejsz 🖌

- Przyciski menu:
  - Przyciski strzałek **Góra/dół** 🗘
  - Przycisk Menu •••
- 7 Przycisk Kopia ID 🖅
- 8 Przycisk Rozpocznij kopiowanie
- 9 Przycisk Wznów 🗹
- 10 Przycisk Anulujimes
- 11 Przycisk/kontrolka Wi-Fi Direct\* 🗐
- 12 Przycisk/kontrolka Sieć bezprzewodowa\* ('ț')
- 13 Przycisk zasilania/kontrolka Gotowe

\*Tylko modele z łącznością bezprzewodową

# Sygnały świetlne na panelu sterowania

 $\bigcirc$ 

Gotowe

Pokrywa otwarta/zły rozmiar

papieru/inny błąd

⊇€ !€

Brak papieru

!< 🐱

Błąd wewnętrzny; uruchom ponownie drukarkę Przetwarzanie/czyszczenie/ chłodzenie/wyłączanie Błąd bębna obrazowego lub zestawu do napełniania tonera □ !€

Zacięcie papieru

!€ ⊍€

Wymagana wymiana bębna obrazowego

Aby uzyskać więcej informacji na temat rozwiązywania najczęstszych problemów z drukarką, pobierz podręcznik użytkownika na stronie **www.hp.com/support/Neverstop1200**. Rozwiązywanie problemów z łącznością bezprzewodową, patrz "Konfiguracja połączenia bezprzewodowego (wyłącznie modele z łącznością bezprzewodową)" na stronie 14.

# Sprawdzanie poziomu tonera

Gdy poziom tonera w drukarce jest niski, należy użyć jednego lub dwóch zestawów do napełniania tonera HP. Oryginalne zestawy do napełniania tonera HP można kupić na stronie **www.hp.com/buy/supplies** lub u lokalnego sprzedawcy produktów HP. Sprawdź wskaźnika poziomu tonera z przodu drukarki, aby ustalić, kiedy należy uzupełnić toner.

#### Stany wskaźnik poziomu tonera

**Pełny:** poziom tonera jest wysoki i nie można dodać więcej tonera.

Napełnij: toner jest częściowo wyczerpany. Symbol "+1" oznacza, że można użyć jednego zestawu do napełniania tonera HP.

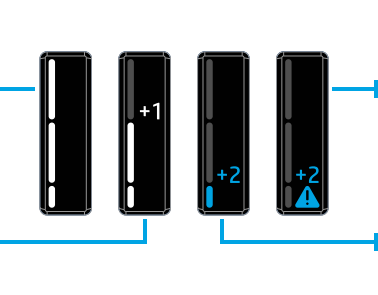

Bardzo niski: drukarka nie będzie drukować do czasu dodania tonera.

Niski: poziom tonera jest niski. Symbol "+2" oznacza, że można użyć dwóch zestawów do napełniania tonera HP.

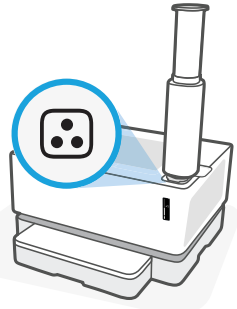

Toner można dodać, gdy kontrolka **stanu napełnienia** • obok portu napełniania świeci na biało. Nie można dodać tonera, gdy kontrolka jest wyłączona. Aby dowiedzieć się, jak dodać toner, skorzystaj z instrukcji dołączonych do zestawu do uzupełniania tonera HP lub pobierz podręcznik użytkownika na stronie **www.hp.com/support/Neverstop1200**.

# Konfiguracja połączenia bezprzewodowego (wyłącznie modele z łącznością bezprzewodową)

Jak wskazano w instrukcji instalacyjnej, pobierz i zainstaluj oprogramowanie drukarki HP. Następnie postępuj według instrukcji zawartych w oprogramowaniu, aby podłączyć drukarkę do sieci bezprzewodowej.

Po pomyślnym podłączeniu drukarki do sieci bezprzewodowej kontrolka **Sieć bezprzewodowa** (<sup>†</sup>) na panelu sterowania drukarki przestanie migać i zacznie świecić na niebiesko. Jeżeli kontrolka nie zacznie świecić na niebiesko, spróbuj zastosować następujące rozwiązania.

#### Rozwiązywanie problemów z siecią bezprzewodową

| Problem                                                                                                    | Przyczyna/rozwiązanie                                                                                                    |
|----------------------------------------------------------------------------------------------------|----------------------------------------------------------------------------------------------------|
| Kontrolka <b>Sieć bezprzewodowa</b><br>((†)) miga na niebiesko i wskaźnik<br><b>Natężenie sygnału Wi-Fi</b>                                                   | Drukarka znajduje się w trybie konfiguracji komunikacji bezprzewodowej<br>i jest gotowa do konfiguracji. Zainstaluj oprogramowanie i postępuj według instrukcji<br>w oprogramowaniu, aby skonfigurować połączenie bezprzewodowe.                                                                                                    |
| Kontrolka <b>Sieć bezprzewodowa</b><br>((†)) miga na niebiesko i wskaźnik<br><b>Natężenie sygnału Wi-Fi</b> (†)<br>na wyświetlaczu zmienia się<br>cyklicznie. | Trwa nawiązywanie połączenia bezprzewodowego. Odczekaj kilka sekund do ukończenia<br>nawiązywania połączenia. Po ukończeniu nawiązywania połączenia kontrolka<br><b>Sieć bezprzewodowa ( t)</b> zacznie świecić na niebiesko, a wskaźnik <b>Natężenie sygnału</b><br><b>Wi-Fi</b> (1) przestanie zmieniać się cyklicznie i będzie wskazywać natężenie sygnału.                                                                                                    |
| Kontrolka <b>Sieć bezprzewodowa</b><br>《†》jest wyłączona.                                                                                                    | Tryb połączenia bezprzewodowego jest wyłączony. Spróbuj wykonać następujące<br>czynności:<br>Naciśnij przycisk <b>Sieć bezprzewodowa</b> <sup>((†))</sup> na panelu sterowania drukarki. Jeżeli<br>kontrolka <b>Sieć bezprzewodowa</b> <sup>((†))</sup> zacznie świecić na niebiesko, tryb połączenia<br>bezprzewodowego jest włączony i nawiązano połączenie bezprzewodowe.<br>Możesz teraz drukować bezprzewodowo.<br>Jeżeli kontrolka <b>Sieć bezprzewodowa</b> <sup>((†))</sup> miga na bursztynowo, nie skonfigurowano<br>połączenia przez sieć bezprzewodową. Odłącz kabel USB i ponownie naciśnij przycisk<br><b>Sieć bezprzewodowa</b> <sup>(†)</sup> . Gdy kontrolka <b>Sieć bezprzewodowa</b> <sup>((†)</sup> miga na niebiesko,<br>drukarka znajduje się w trybie konfiguracji komunikacji bezprzewodowej.<br>Kontynuuj instalację oprogramowania i postępuj według instrukcji w oprogramowaniu,<br>aby skonfigurować połączenie bezprzewodowe. |

| Problem                                                                                                    | Przyczyna/rozwiązanie                                                                                                    |  |
|----------------------------------------------------------------------------------------------------|----------------------------------------------------------------------------------------------------|--|
| Kontrolka <b>Sieć bezprzewodowa</b><br>((†)) świeci na bursztynowo.                                                | Nie nawiązano połączenia bezprzewodowego. Spróbuj wykonać kolejno następujące<br>czynności do czasu rozwiązania problemu:                                                                                                    |  |
|                                                                                                    | 1. Sprawdź, czy drukarka znajduje się w zasięgu (30 m) routera sieci bezprzewodowej.                                                                                                    |  |
|                                                                                                    | 2. Jeżeli korzystasz z kabla USB do tymczasowego połączenia drukarki z komputerem podczas konfiguracji, nie podłączaj kabla USB do czasu wyświetlenia stosownej instrukcji w oprogramowaniu. Jeżeli podłączono kabel przed wyświetleniem stosownej instrukcji, odłącz kabel i zresetuj sygnał komunikacji bezprzewodowej, jak wskazano w kolejnym kroku. |  |
|                                                                                                    | 3. Przywróć ustawienia sieci bezprzewodowej:                                                                                                    |  |
|                                                                                                    | a. Odłącz kabel USB od drukarki.                                                                                                    |  |
|                                                                                                    | b. Jednocześnie naciśnij i przytrzymaj przycisk Sieć bezprzewodowa <sup>((1))</sup> i przycisk<br>Anuluj × na drukarce przez 3 sekundy.                                                                                                    |  |
|                                                                                                    | C. Zwolnij przyciski. Kontynuuj instalację, gdy kontrolka Sieć bezprzewodowa <sup>(1)</sup><br>zacznie migać na niebiesko.                                                                                                    |  |
|                                                                                                    | <ol> <li>Uruchom ponownie drukarkę i router, a następnie kontynuuj instalację<br/>oprogramowania.</li> </ol>                                                                                                    |  |
|                                                                                                    | 5. Odinstaluj i ponownie zainstaluj oprogramowanie drukarki HP.                                                                                                    |  |
|                                                                                                    | <ol> <li>Skorzystaj z trybu Wi-Fi Protected Setup (WPS), jeżeli router go obsługuje.<br/>Patrz "Konfiguracja połączenia bezprzewodowego z użyciem trybu Wi-Fi Protected<br/>Setup (WPS)" na stronie 16.</li> </ol>                                                                                                    |  |
|                                                                                                    | Możesz również skonfigurować połączenie Wi-Fi Direct, aby korzystać z drukarki<br>bez routera sieci bezprzewodowej. Aby uzyskać pomoc, patrz "Konfiguracja połączenia<br>Wi-Fi Direct" na stronie 16.                                                                                                    |  |
| Kontrolka <b>Sieć bezprzewodowa</b><br>((†)) świeci na niebiesko,                                                  | Sterownik drukarki może nie być zainstalowany. Spróbuj zainstalować lub przeinstalować sterownik drukarki, a następnie ponownie sprawdź możliwość wydruku.                                                                                                    |  |
| ale nie możesz drukować<br>bezprzewodowo.                                                                          | Jeżeli nadal nie możesz drukować bezprzewodowo, drukarka i komputer lub urządzenie<br>mogą być podłączone do innych sieci. Spróbuj wykonać następujące czynności:                                                                                                    |  |
|                                                                                                    | 1. Sprawdź sieć, do której podłączony jest komputer.                                                                                                    |  |
|                                                                                                    | <ol> <li>Sprawdź nazwę sieciową drukarki (SSID) w raporcie testu sieci bezprzewodowej.<br/>Aby wydrukować raport, jednocześnie naciśnij i przytrzymaj przycisk Wi-Fi ((↑))<br/>i przycisk Wznów → przez 3 sekundy.</li> </ol>                                                                                                    |  |
|                                                                                                    | <ol> <li>Rozwiąż wszystkie problemy z połączeniem, a następnie kontynuuj instalację<br/>oprogramowania.</li> </ol>                                                                                                    |  |
| Wskaźnik <b>Natężenie sygnału</b><br>Wi-Fi (1) na wyświetlaczu<br>pokazuje wyłącznie jeden pasek<br>lub dwa paski. | Sygnał komunikacji bezprzewodowej jest słaby. Spróbuj przenieść drukarkę.<br>Upewnij się, że między drukarką a routerem nie ma dużych obiektów mogących blokować<br>sygnał. Ponadto przenieś znajdujące się w pobliżu drukarki urządzenia elektroniczne,<br>które mogą zakłócać sygnał komunikacji bezprzewodowej.                                       |  |

#### Konfiguracja połączenia bezprzewodowego z użyciem trybu Wi-Fi Protected Setup (WPS)

1. Naciśnij przycisk WPS 🔊 na routerze.

- 2. W ciągu dwóch minut naciśnij i przytrzymaj przycisk **Sieć bezprzewodowa** <sup>((†))</sup> na panelu sterowania drukarki przez 3–5 sekund.
- **3.** Odczekaj około dwóch minut, aż kontrolka **Sieć bezprzewodowa** <sup>((†))</sup> przestanie migać i zacznie świecić na niebiesko, wskazując nawiązanie połączenia. Następnie kontynuuj instalację oprogramowania.

Jeżeli kontrolka **Sieć bezprzewodowa <sup>((†))</sup> zmieni kolor na bursztynowy i kontrolka <b>Anuluj** zacznie migać, wystąpił błąd lub upłynął limit czasu trybu konfiguracji WPS. Naciśnij przycisk **Anuluj** ×, a następnie powtórz powyższe kroki, aby skonfigurować połączenie.

#### Konfiguracja połączenia Wi-Fi Direct

Użyj funkcji Wi-Fi Direct, aby połączyć się z drukarką bezprzewodowo, bez podłączania do istniejącej sieci bezprzewodowej. Korzystanie z funkcji Wi-Fi Direct:

- Aby sprawdzić nazwę i hasło połączenia Wi-Fi Direct, naciśnij i przytrzymaj przycisk Wznów 3 sekundy, aby wydrukować raport konfiguracji. Informacje na temat funkcji Wi-Fi Direct można znaleźć na stronie Podsumowanie dla sieci.

Aby dowiedzieć się więcej, odwiedź stronę hp.com/go/wirelessprinting.

## Wytyczne dotyczące środowiska roboczego drukarki

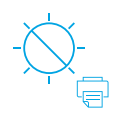

Drukarkę należy trzymać z dala od bezpośredniego działania promieni słonecznych

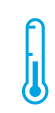

Zalecany zakres temperatur: 17,5–25°C (63,5–77°F)

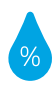

Zalecany zakres wilgotności względnej: 30–70%

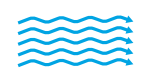

Drukarkę należy trzymać w dobrze wentylowanym miejscu

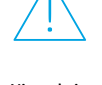

Nie należy przekraczać dopuszczalnych wartości napięcia

## Więcej informacji

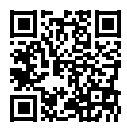

Pomoc techniczna dla produktu www.hp.com/support/Neverstop1200

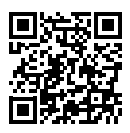

Drukowanie bezprzewodowe HP www.hp.com/go/wirelessprinting

## Справочное руководство

Прочтите это руководство, чтобы познакомиться с панелью управления принтера, узнать, как интерпретировать различные сигналы индикаторов на панели управления, устранять проблемы беспроводной связи, а также где искать дополнительную информацию.

#### Панель управления принтера

ПРИМЕЧАНИЕ. Кнопки на панели управления отличаются в зависимости от модели устройства.

|          |       | 4  |
|----------|-------|----|
|          |       | -5 |
| $\sim$ . | •• ^- | 6  |
|          | ≗= -  | 7  |
| $\times$ | +     |    |
| ((•))    | ĝ.    |    |
|          | Ŋ     |    |

- Индикатор бумаги 🗋
- 2 Индикатор внимания!
- 3 Индикатор барабана передачи изображений
- 4 Индикатор открытия крышки 🚄
- 5 Дисплей на панели управления:
  - Индикатор уровня сигнала Wi-Fi\* (יי)
  - Значок Wi-Fi Direct\* 🗐
  - Значок числа копий 🖧
  - Значок светлее/темнее 🛈
  - Значок увеличить/
     уменьшить //

- 6 Кнопки меню:
  - Кнопки со стрелками вверх/ вниз
  - Кнопка меню •••
- 7 Кнопка копирования удостоверений
- 8 Кнопка запуска копирования 🖳
- 9 Кнопка возобновления 💽
- 10 Кнопка отмены 🛛
- 11 Кнопка/индикатор Wi-Fi Direct\* 🗐
- 12 Кнопка/индикатор беспроводной сети\*<sup>((†))</sup>
- 13 Кнопка питания/индикатор готовности <sup>(1)</sup>
- \* Только для моделей с

беспроводной связью

## Значение показаний индикаторов на панели управления

 $\bigcirc$ 

Готово

Открыта крышка/ несоответствующий формат бумаги/другая ошибка

Внутренняя ошибка; перезапустите принтер Обработка/очистка/ охлаждение/завершение работы 〕€!€

Нет бумаги

!€ ⊡

Барабан передачи изображений или Ошибка комплекта для заправки тонера Замятие бумаги

# !< :::

Требуется замена барабана переноса изображения

Для получения дополнительных сведений об устранении стандартных проблем с принтером загрузите руководство пользователя с сайта **www.hp.com/support/Neverstop1200**. Для решения проблем с беспроводной связью обратитесь к разделу "Настройка беспроводного подключения (только модели с модулями беспроводной связи)" на стр 18.

## Проверка уровня тонера

Когда в принтере закончится тонер, потребуется один или два комплекта для заправки тонера НР. Оригинальные комплекты для заправки тонера НР можно приобрести на сайте **www.hp.com/buy/supplies** или у местного реселлера НР. Проверьте индикатор уровня тонера на передней панели принтера, чтобы определить, когда следует добавить тонер.

#### Состояния индикатора уровня тонера

Полный: уровень тонера высокий, добавление тонера невозможно.

#### Заполнить:

тонер частично израсходован. «+1» означает, что можно добавить тонер из одного комплекта для заправки НР.

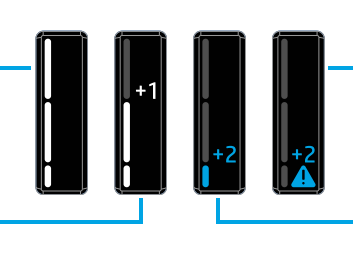

Очень низкий: принтер не будет печатать до тех пор, пока не будет добавлен тонер.

**Низкий**: низкий уровень тонера. «+2» означает, что можно добавить тонер из двух комплектов для заправки HP.

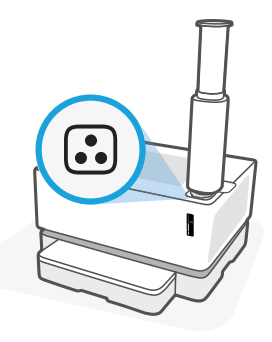

Тонер можно добавить, когда индикатор **состояния заправки** 🕑 рядом с портом для заправки загорится белым. Когда индикатор не горит, добавление тонера невозможно. Чтобы узнать, как добавить тонер, следуйте инструкциям, прилагаемым к комплекту для заправки тонера HP, или загрузите руководство пользователя с сайта **www.hp.com/support/Neverstop1200**.

# Настройка беспроводного подключения (только модели с модулями беспроводной связи)

В соответствии с указаниями в руководстве по установке загрузите и установите программное обеспечение принтера HP и следуйте инструкциям в программном обеспечении для подключения принтера к беспроводной сети.

После успешного подключения принтера к беспроводной сети индикатор **беспроводной связи** <sup>((†))</sup> на панели управления принтера прекратит мигать и будет постоянно гореть синим цветом. Если индикатор не загорится постоянно синим цветом, попробуйте выполнить следующее.

#### Устранение неисправностей беспроводного подключения

| Неполадка                                                                                                    | Причина/решение                                                                                                    |  |
|----------------------------------------------------------------------------------------------------|----------------------------------------------------------------------------------------------------|--|
| Индикатор <b>беспроводной<br/>связи</b> ((†)) мигает синим, а<br>индикатор <b>уровня сигнала</b><br>Wi-Fi (1) не отображается<br>на дисплее. | Принтер находится в режиме настройки беспроводной связи и готов к настройке.<br>Продолжите установку программного обеспечения и следуйте указаниям в программе<br>для настройки беспроводного подключения.                                                                                                    |  |
| Индикатор <b>беспроводной<br/>связи (†)</b> мигает синим, а<br>индикатор уровня сигнала<br>Wi-Fi (†) циклически<br>изменяется.               | Выполняется подключение к беспроводной сети. Подождите несколько секунд, пока<br>не будет завершено подключение. Когда подключение будет завершено, индикатор<br><b>беспроводной связи ((†))</b> загорится синим, а индикатор <b>уровня сигнала Wi-Fi</b> (†)<br>прекратит циклически изменяться и покажет уровень сигнала.                                                                                                    |  |
| Индикатор <b>беспроводной<br/>связи (( † ))</b> не горит.                                                                                    | Режим беспроводной связи отключен. Попробуйте выполнить следующее:<br>Нажмите кнопку <b>беспроводной связи</b> <sup>((†))</sup> на панели управления принтера. Если<br>индикатор <b>беспроводной связи</b> <sup>((†))</sup> загорится синим, режим беспроводной связи<br>включен и связь установлена. Можно печатать по беспроводной сети.<br>Если индикатор <b>беспроводной связи</b> <sup>((†))</sup> мигает желтым, подключение к беспроводной<br>сети не настроено. Отключите кабель USB и нажмите кнопку <b>беспроводной связи</b> <sup>((†))</sup><br>еще раз. Когда индикатор <b>беспроводной связи</b> <sup>((†))</sup> мигает синим, принтер находится<br>в режиме настройки беспроводной связи. Продолжите установку программного<br>обеспечения и следуйте указаниям в программе для настройки беспроводного<br>подключения. |  |

| Индикатор <b>беспроводной<br/>связи ((ț))</b> горит желтым.                                           | Беспроводное подключение не установлено. Попробуйте следующие решения в<br>указанном порядке до тех пор, пока проблема не будет решена:                                                                                                    |
|----------------------------------------------------------------------------------------------------|----------------------------------------------------------------------------------------------------|
|                                                                                                    |                                                                                                    |
|                                                                                                    | <ol> <li>Проверьте, что принтер находится в радиусе действия маршрутизатора<br/>беспроводной сети (30 м или 100 футов).</li> </ol>                                                                                                    |
|                                                                                                    | 2. Если используется кабель USB для временного подключения принтера к компьютеру<br>во время установки, не отсоединяйте кабель USB до появления соответствующего<br>запроса в программном обеспечении. Если кабель был подключен до появления<br>соответствующих инструкций, отсоедините кабель и сбросьте беспроводной сигнал<br>в соответствии с указаниями в следующем шаге. |
|                                                                                                    | 3. Восстановите настройки беспроводной сети:                                                                                                    |
|                                                                                                    | <b>а.</b> отсоедините кабель USB от принтера.                                                                                                    |
|                                                                                                    | b. На принтере одновременно нажмите и удерживайте в течение 3 секунд кнопку<br>беспроводной связи (1) и кнопку отмены ×.                                                                                                    |
|                                                                                                    | с. Отпустите кнопки. Когда индикатор беспроводной связи ((1)) начнет мигать синим, продолжите установку.                                                                                                    |
|                                                                                                    | <ol> <li>Перезапустите принтер и маршрутизатор, а затем продолжите установку<br/>программного обеспечения.</li> </ol>                                                                                                    |
|                                                                                                    | 5. Удалите и повторно установите программное обеспечение принтера НР.                                                                                                    |
|                                                                                                    | <ol> <li>Используйте протокол WPS (Wi-Fi Protected Setup), если маршрутизатор<br/>поддерживает его. См. "Настройте беспроводное соединение с использованием<br/>протокола WPS (Wi-Fi Protected Setup)" на стр 20.</li> </ol>                                                                                                    |
|                                                                                                    | Можно также настроить подключение Wi-Fi Direct, чтобы использовать принтер без<br>беспроводного маршрутизатора. Для получения справки см. "Настройка подключения<br>Wi-Fi Direct" на стр 20.                                                                                                    |
| Индикатор <b>беспроводной<br/>связи ((ן))</b> горит синим, но                                         | Возможно, не установлен драйвер принтера. Попробуйте установить или повторно<br>установить драйвер принтера, а затем выполнить печать еще раз.                                                                                                    |
| печать по беспроводной сети<br>невозможна.                                                            | Если беспроводная печать по-прежнему невозможно, вероятно, принтер и компьютер<br>или устройство подключены к разным сетям. Попробуйте выполнить следующее:                                                                                                    |
|                                                                                                    | 1. Проверьте сеть, к которой подключен компьютер.                                                                                                    |
|                                                                                                    | 2. Найдите имя сети принтера (SSID) в отчете по проверке беспроводной сети. Чтобы напечатать отчет, одновременно нажмите и удерживайте кнопки Wi-Fi ((↑)) и возобновления → в течение 3 секунд.                                                                                                    |
|                                                                                                    | <ol> <li>Устраните проблемы связи, а затем перейдите к установке программного<br/>обеспечения.</li> </ol>                                                                                                    |
| Индикатор <b>уровня сигнала</b><br>Wi-Fi (1) на дисплее<br>показывает только одну или<br>две полоски. | Беспроводной сигнал слабый. Попробуйте переместить принтер в другое место.<br>Убедитесь в отсутствии больших препятствий между принтером и сетевым<br>маршрутизатором, которые могут блокировать сигнал. Кроме того, уберите все<br>электронные устройства рядом с принтером, которые могут создавать помехи для<br>беспроводного сигнала.                                      |

# Настройте беспроводное соединение с использованием протокола WPS (Wi-Fi Protected Setup)

- 1. Нажмите кнопку WPS 🕫 на маршрутизаторе.
- В течение двух минут нажмите кнопку беспроводной связи ((1)) на панели управления принтером и удерживайте ее в течение 3-5 секунд.
- 3. Подождите около двух минут, чтобы индикатор беспроводной связи (1) перестал мигать и загорелся синим, показывая, что связь установлена, а затем продолжите установку программного обеспечения.

Если индикатор **беспроводной связи** <sup>((†))</sup> принтера станет желтым и начнет мигать индикатор **отмены**, это означает, что возник таймаут режима настройки WPS или произошла ошибка. Нажмите кнопку **Отмена** ×, а затем повторите указанные выше действия для настройки соединения.

#### Настройка подключения Wi-Fi Direct

Подключение Wi-Fi Direct используется для беспроводного подключения принтера без подключения к существующей беспроводной сети. Чтобы использовать подключение Wi-Fi Direct:

- Убедитесь, что на падели управления принтера горит индикатор Wi-Fi Direct 민글. Если он не горит, нажмите кнопку Wi-Fi Direct 민글.
- Чтобы проверить имя и пароль Wi-Fi Direct, нажмите и удерживайте кнопку **возобновления** (★) на принтере в течение 3 секунд, чтобы напечатать отчет по настройке. Данные Wi-Fi Direct отображаются на странице сводной информации по сети.

Дополнительную информацию можно найти на сайте hp.com/go/wirelessprinting.

#### Указания относительно условий эксплуатации принтера

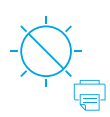

Не допускайте попадания на принтер прямых солнечных лучей Рекомендуемый диапазон температур: от 17,5 до 25 °C (от 63,5 до 77 °F)

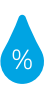

Рекомендуемый диапазон влажности: 30% – 70%

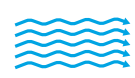

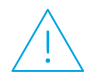

Храните принтер в хорошо проветриваемом помещении Не превышайте допустимых уровней напряжения

#### Дополнительная информация

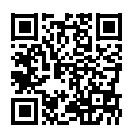

Поддержка продукта www.hp.com/support/Neverstop1200

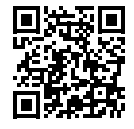

Беспроводная печать HP www.hp.com/go/wirelessprinting

## **Başvuru Kılavuzu**

Yazıcı kontrol panelini tanımak, kontrol paneli ışık paternlerinin nasıl yorumlanacağını öğrenmek, kablosuz bağlantı sorunlarını çözmek ve daha fazla bilgi edinmek için bu kılavuzu okuyun.

## Yazıcı kontrol paneli

NOT: Kontrol paneli düğmeleri cihazınızın modeline bağlı olarak farklılık gösterir.

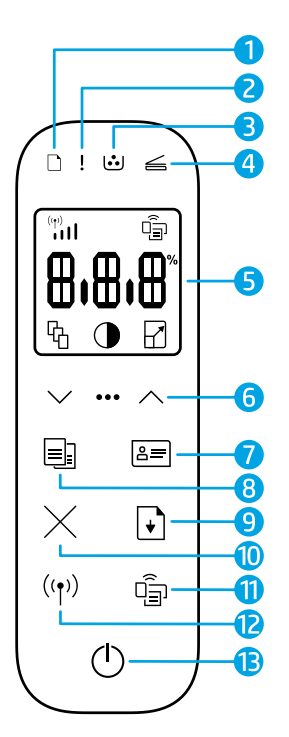

- 1 🛛 Kağıt ışığı 🗋
- 2 Uyarı ışığı !
- 3 Görüntüleme Tamburu ışığı ⊡
- 4 🛛 Açık Kapak ışığı 🥧
- 5 Kontrol paneli ekranı:
  - Wi-Fi Sinyal Şiddeti göstergesi\* 👘
  - Wi-Fi Direct simgesi\* 🗐
  - Kopya Sayısı simgesi 份
  - Daha Açık/Daha Koyu simgesi ①
  - Küçült/Büyüt simgesi 🖌

- 6 Menü düğmeleri:
  - 🔹 Yukarı/Aşağı ok düğmeleri 🗘
  - Menü düğmesi •••
- 7 Kimlik Kopyası düğmesi 🚝
- 8 Kopya Başlat düğmesi 🗐
- 9 Devam düğmesi 🗹
- 10 İptal düğmesiimes
- 11 Wi-Fi Direct düğmesi/រទូរឲ្យ\* 🗐
- 12 Kablosuz düğmesi/ışığı\* ((†))
- 13 Güç düğmesi/Hazır ışığı 🕛
- \* Yalnızca kablosuz modeller

# Kontrol paneli ışık paternleri

Q

Hazır

Kapak açık/kağıt boyutu eşleşmezliği/diğer hata □< !<

Kağıt bitti

!< 🐱

Dahili hata; yazıcıyı yeniden başlatın İşleniyor/temizleniyor/ soğutuluyor/kapanıyor Görüntüleme tamburu veya Toner Yeniden Yükleme Kiti hatası Kağıt sıkışması

# !< :::

Görüntüleme dramının değiştirilmesi gerekiyor

Sık karşılaşılan yazıcı sorunlarının çözülmesi hakkında daha fazla bilgi için **www.hp.com/support/Neverstop1200** adresinden Kullanıcı Kılavuzunu indirin. Kablosuz bağlantı sorunlarını çözmek için bkz. "Kablosuz bağlantı kurma (yalnızca kablosuz modellerde)" sayfa 22.

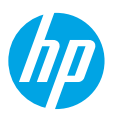

ürkçe

# Toner seviyesini kontrol etme

Yazıcıdaki toner azaldığında toner eklemek için bir veya iki HP Toner Yeniden Yükleme Kitine ihtiyacınız olur. Orijinal HP Toner Yeniden Yükleme Kitlerini **www.hp.com/buy/supplies** adresinden veya yerel HP satıcınızdan satın alabilirsiniz.

Ne zaman toner ekleneceğini belirlemek için yazıcının önündeki toner seviyesi göstergesini kontrol edin.

#### Toner seviyesi göstergesinin durumları

**Dolu**: Toner seviyesi yüksektir ve daha fazla toner eklenemez.

**Doldur**: Toner kısmen tükenmiştir. "+1", bir HP Toner Yeniden Yükleme Kiti eklenebileceği anlamına gelir.

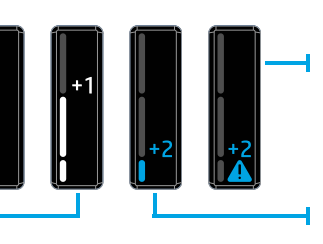

toner eklenene dek yazdırma yapmaz.

Çok Düşük: Yazıcı,

Düşük: Toner seviyesi düşüktür. "+2", iki HP Toner Yeniden Yükleme Kiti eklenebileceği anlamına gelir.

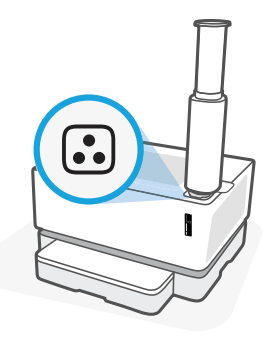

Yeniden yükleme bağlantı noktasının yanındaki **Yeniden Yükleme Durumu** ışığı 🕩 beyaz yandığında toner eklenebilir. Işık sönükken toner eklenemez. Nasıl toner ekleneceğini öğrenmek için HP Toner Yeniden Yükleme Kiti üzerindeki talimatlara uyun veya **www.hp.com/support/Neverstop1200** adresinden Kullanıcı Kılavuzunu indirin.

# Kablosuz bağlantı kurma (yalnızca kablosuz modellerde)

Kurulum kılavuzundaki talimatlar uyarınca HP yazıcı yazılımını indirip yükleyin ve yazıcıyı kablosuz ağınıza bağlamak için yazılımdaki talimatlara uyun.

Yazıcı başarılı bir şekilde kablosuz ağınıza bağlandığında yazıcı kontrol panelindeki **Kablosuz** ışığının <sup>((†))</sup> yanıp sönmesi durur ve ışık sabit olarak mavi yanmaya devam eder. Işık sabit şekilde maviye dönmüyorsa, aşağıdaki çözüm yollarını deneyin.

#### Kablosuz sorunlarını çözme

| Sorun                                                                                                    | Neden/Çözüm                                                                                                    |  |
|----------------------------------------------------------------------------------------------------|----------------------------------------------------------------------------------------------------|--|
| Kablosuz ışığı <sup>((†))</sup> mavi yanıp<br>sönüyor ve Wi-Fi Sinyal<br>Şiddeti göstergesi 🔐<br>ekranda görüntülenmiyor.               | Yazıcı kablosuz kurulum modundadır ve yapılandırılmaya hazırdır. Yazılım yüklemesine<br>geçin ve kablosuz bir bağlantı kurmak için yazılımdaki talimatlara uyun.                                                                                                    |  |
| Kablosuz ışığı <sup>((†))</sup> mavi yanıp<br>sönüyor ve ekrandaki Wi-Fi<br>Sinyal Şiddeti göstergesi <sup>((†)</sup><br>tekrarlanıyor. | Kablosuz bağlantı devam etmektedir. Bağlantının tamamlanması için birkaç saniye<br>bekleyin. Bağlantı tamamlandığında <b>Kablosuz</b> ışığı ((†)) sabit maviye döner ve <b>Wi-Fi</b><br><b>Sinyal Şiddeti</b> göstergesinin ((†)) tekrarlanması durur ve gösterge sinyal şiddetini<br>gösterir.                                                                                                    |  |
| <b>Kablosuz</b> ເşığı <sup>((</sup> ້ຳ <sup>ູ</sup> ) kapalı.                                                                           | Kablosuz bağlantı modu kapalıdır. Şunları deneyin:<br>Yazıcı kontrol panelindeki <b>Kablosuz</b> düğmesine <sup>((†))</sup> basın. <b>Kablosuz</b> ışığı <sup>((†))</sup> sabit<br>maviye dönerse kablosuz bağlantı modu açık ve kablosuz bağlantı kurulmuş demektir.<br>Artık kablosuz yazdırma yapabilirsiniz.<br><b>Kablosuz</b> ışığı <sup>((†))</sup> kehribar rengi olarak yanıp sönüyorsa kablosuz ağ bağlantısı<br>kurulmamıştır. USB kablosunu çıkarın ve ardından <b>Kablosuz</b> düğmesine <sup>((†))</sup> tekrar<br>basın. <b>Kablosuz</b> ışığı <sup>((†))</sup> mavi yanıp söndüğünde yazıcı kablosuz kurulumu modunda<br>olur. Yazılım yüklemesine devam edin ve kablosuz bağlantı kurmak için yazılımdaki<br>talimatlara uyun. |  |

| Sorun                                                                                                    | Neden/Çözüm                                                                                                    |  |
|----------------------------------------------------------------------------------------------------|----------------------------------------------------------------------------------------------------|--|
| <b>Kablosuz</b> ışığı <sup>((†))</sup> sabit şekilde<br>kehribar rengi yanıyor.                                                                                                    | Kablosuz bağlantı kurulmamıştır. Sorun çözülene dek sırasıyla aşağıdaki çözümleri<br>deneyin:                                                                                                    |  |
|                                                                                                    | <ol> <li>Yazıcının, kablosuz ağ yönlendiricisinin mesafe sınırları (30 m veya 100 ft) içinde<br/>olduğunu doğrulayın.</li> </ol>                                                                                                    |  |
| 2. Kurulum esnasında yazıcıyı ve bilgisayarı geçici olarak bağlamak için bir USB k<br>kullanıyorsanız yazılım sizden isteyene kadar USB kablosunu bağlamayın. Kal<br>yazılım bunu gerektirmeden önce bağladıysanız çıkarın ve kablosuz sinyalini t<br>sonraki adımda tarif edilen sekilde sıfırlayın. |                                                                                                    |  |
|                                                                                                    | 3. Kablosuz ağ ayarlarını geri yükleme:                                                                                                    |  |
|                                                                                                    | a. USB kablosunu yazıcıdan çıkarın.                                                                                                    |  |
|                                                                                                    | b. Yazıcıda bulunan Kablosuz düğmesini <sup>((1))</sup> ve İptal düğmesini × 3 saniye boyunca aynı anda basılı tutun.                                                                                                    |  |
|                                                                                                    | C. Düğmeleri bırakın. Kablosuz ışığı <sup>((†))</sup> mavi yanıp sönmeye başladığında yüklemeye devam edin.                                                                                                    |  |
|                                                                                                    | <ol> <li>Yazıcı ile yönlendiriciyi yeniden başlatın ve ardından yazılım yüklemesine devam<br/>edin.</li> </ol>                                                                                                    |  |
|                                                                                                    | 5. HP yazıcı yazılımını kaldırın ve yeniden yükleyin.                                                                                                    |  |
|                                                                                                    | <ol> <li>Yönlendiriciniz destekliyorsa Wi-Fi Korumalı Kurulum (WPS) özelliğinden yararlanın.<br/>Bkz: "Wi-Fi Korumalı Kurulum (WPS) özelliğinden yararlanarak kablosuz bağlantı<br/>kurma" sayfa 24.</li> </ol>                                                                    |  |
|                                                                                                    | Alternatif olarak yazıcınızı kablosuz yönlendirici olmadan kullanmak için bir Wi-Fi Direct<br>bağlantısı da kurabilirsiniz. Yardım için bkz. "Wi-Fi Direct bağlantısı kurma" sayfa 24.                                                                                             |  |
| <b>Kablosuz</b> ışığı <sup>((†))</sup> sabit şekilde<br>mavi yanıyor ancak kablosuz                                                                                                    | ğı ((1)) sabit şekilde<br>Yazıcı sürücüsü yüklü olmayabilir. Yazıcı sürücüsünü yüklemeyi veya yeniden yüklemeyi<br>r ancak kablosuz                                                                                                    |  |
| yazdırma yapamıyorsunuz.                                                                                                    | Hala kablosuz yazdırma yapamıyorsanız yazıcı ve bilgisayarınız veya cihazınız farklı<br>ağlara bağlı olabilir. Şunları deneyin:                                                                                                    |  |
|                                                                                                    | <ol> <li>Bilgisayarın bağlı olduğu ağı kontrol edin.</li> </ol>                                                                                                    |  |
|                                                                                                    | <ol> <li>Kablosuz Ağ Sınaması Raporunda yazıcının ağ adını (SSID) kontrol edin. Raporu<br/>yazdırmak için, Wi-Fi düğmesini ((↑)) ve Devam düğmesini → 3 saniye boyunca aynı<br/>anda basılı tutun.</li> </ol>                                                                      |  |
|                                                                                                    | 3. Tüm bağlantı sorunlarını çözün ve ardından yazılım yüklemesine devam edin.                                                                                                    |  |
| Ekrandaki <b>Wi-Fi Sinyal Şiddeti</b><br>göstergesi (()) yalnızca bir<br>veya iki çubuk gösteriyor.                                                                                                    | ki Kablosuz sinyal zayıftır. Yazıcıyı taşımayı deneyin. Yazıcı ile ağ yönlendiricisi arasında sinyali bloke edebilecek büyük engeller olmadığından emin olun. Aynı zamanda yazıcının yakınındaki, kablosuz sinyalinde parazite neden olabilecek tüm elektronik cihazları kaldırın. |  |

#### Wi-Fi Korumalı Kurulum (WPS) özelliğinden yararlanarak kablosuz bağlantı kurma

- 1. Yönlendiricinizin WPS düğmesine Ø basın.
- **2.** İki dakika içinde yazıcı kontrol panelindeki **Kablosuz** düğmesine <sup>((†))</sup> basıp düğmeyi 3-5 saniye basılı tutun.
- Kablosuz ışığı ((1)) yanıp sönmesi durup bağlantının kurulduğunu gösterecek şekilde sabit mavi yanana dek bekleyin ve ardından yazılım yüklemesine devam edin.

Yazıcı **Kablosuz** ışığı <sup>((†))</sup> kehribar rengine dönerse ve **İptal** ışığı yanıp sönmeye başlarsa WPS kurulum modu zaman aşımına uğramış veya bir hata oluşmuştur. **İptal** düğmesine × basın ve ardından bağlantıyı kurmak için yukarıda adımları tekrarlayın.

#### Wi-Fi Direct bağlantısı kurma

Bir yazıcıya kablosuz olarak ve mevcut bir kablosuz ağa bağlantı olmadan bağlanabilmek için Wi-Fi Direct özelliğinden yararlanın. Wi-Fi Direct kullanmak için:

- Yazıcı kontrol panelindeki **Wi-Fi Direct** ışığının 🗐 yandığından emin olun. Işık yanmıyorsa **Wi-Fi Direct** düğmesine 🗐 basın.
- Wi-Fi Direct adını ve şifresini kontrol etmek için bir Yapılandırma Raporu yazdırmak amacıyla yazıcıdaki Devam düğmesine + basıp bunu 3 saniye basılı tutun. Wi-Fi Direct bilgileri, Ağ Özeti sayfasında gösterilir.

Daha fazlasını öğrenmek için şuna bakın: hp.com/go/wirelessprinting.

# Yazıcı çalışma ortamı koşulları

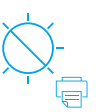

Yazıcıyı doğrudan güneş ışığından koruyun

Önerilen sıcaklık aralığı: 17,5° – 25° C (63,5° – 77° F)

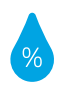

Önerilen nem aralığı: %30 – %70

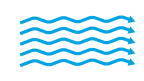

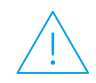

Yazıcıyı iyi havalandırılan bir yerde tutun

Voltaj sınırlarını asmayın

## Daha fazla bilgi

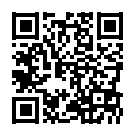

Ürün desteği www.hp.com/support/Neverstop1200

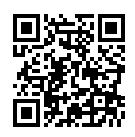

HP kablosuz yazdırma www.hp.com/go/wirelessprinting

## Анықтамалық нұсқаулық

Принтердің басқару тақтасы, басқару тақтасының индикатор үлгілерін түсіндіру әдісі, сымсыз байланыс ақауларын жою және тағы басқа ақпарат алу үшін осы нұсқаулықты оқыңыз.

# Принтердің басқару тақтасы

ЕСКЕРТПЕ: Құрылғының моделіне байланысты басқару тақтысының түймелері әртүрлі.

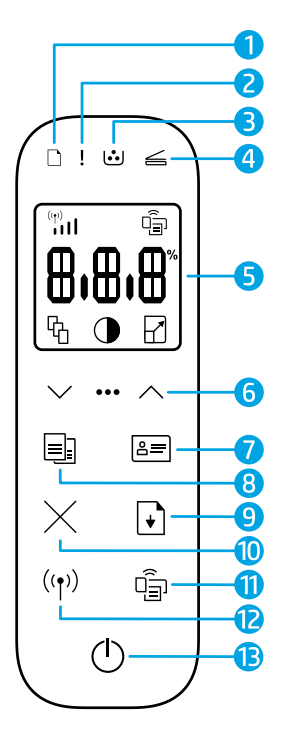

- 📔 **Қаға**з индикаторы 🗋
- 2 Назар аударыңыз индикаторы!
- **3 Барабан** индикаторы 🕑
- 4 Қақпағы ашық иникаторы 🗲
- 5 Басқару тақтасының дисплейі:
  - Wi-Fi сигнал күшi индикаторы \* 🙌
  - Wi-Fi Direct белгішесі\* 🗐
  - Көшірмелер саны белгішесі Ф
  - Ашықтау/Күңгірттеу белгішесі
  - Кішірейту/Ұлғайту белгішесі

- 6 Мәзір түймелері:
  - Жоғары/төмен көрсеткі түймелері 🛇
  - Мәзір түймесі •••
- 7 Жеке куәлікті көшіру түймесі 🚝
- 8 Көшіруді бастау түймесі 🗐
- 🮐 🛛 Жалғастыру түймесі 🗗
- 10 Бас тарту түймесіimes
- 11 Wi-Fi Direct түймесі/индикаторы\* 🗐
- 12 Сымсыз байланыс түймесі/ индикаторы\* <sup>((ү))</sup>
- 13 Қуат түймесі/Дайын индикаторы
- \* Тек сымсыз модельдерде

# Казақша

# Басқару тақтасының индикатор үлгілері

 $\bigcirc$ 

Дайын

Ішкі кате:

принтерді өшіріп,

қайта бастау

Қақпағы ашық/қағаз өлшемі сәйкес келмейді/басқа қате

Өңдеу/тазалау/

салқындату/өшіру

⊇€ !€

Қағаз таусылған

!< 过

Барабанның немесе тонерді қайта жүктеу жинағының қатесі □!€

Қағаз кептелісі

!< :::

Барабанды ауыстыру қажет

Жалпы принтер ақауларын шешу туралы қосымша ақпаратты **www.hp.com/support/Neverstop1200** сайтынан қараңыз. Сымсыз қосылым ақауларын шешу үшін ақпаратты "Сымсыз қосылымды реттеу (тек сымсыз модельдерде)" (2-бет) бөлімінен қараңыз.

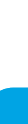

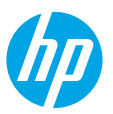

# Тонер деңгейін тексеру

Принтердегі тонер төмен деңгейде болса, тонерді қосу үшін бір немесе екі НР тонерін қайта жүктеу жинағы қажет болады. Түпнұсқа НР тонерін қайта жүктеу жинақтарын **www.hp.com/buy/supplies** сайтынан немесе жергілікті НР сатушысынан сатып алуға болады.

Тонерді қосу уақытын анықтау үшін принтердің алдыңғы жағындағы тонер деңгейінің индикаторын тексеріңіз.

#### Тонер деңгейінің индикаторын көрсете

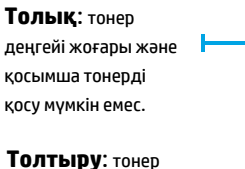

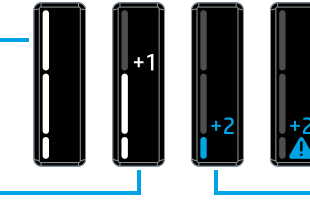

жартылай таусылған. "+1" бір НР тонерін қайта жүктеу жинағын қосуға

болатынын білдіреді.

**Өте төмен**: тонер қосылғанша, принтер басып шығармайды.

**Төмен:** тонер деңгейі төмен. "+2" бір НР тонерін қайта жүктеу жинақтарын қосуға болатынын білдіреді.

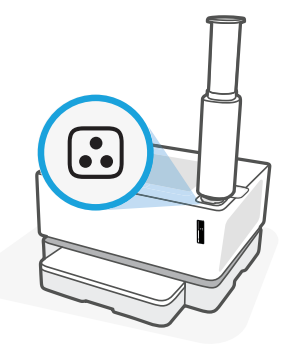

Қайта жүктеу портының жанындағы **Қайта жүктеу күйі** индикаторы 🖸ақ түсте жанады. Индикатор өшіп тұрған кезде, тонерді қосуға болмайды. Тонерді қосу жолын үйрену үшін НР тонерді қайта жүктеу жинағы бойынша нұсқауларды орындаңыз немесе **www.hp.com/support/Neverstop1200** сайтынан пайдаланушы нұсқаулығын жүктеп алыңыз.

# Сымсыз қосылымды реттеу (тек сымсыз модельдерде)

Орнату нұсқаулығында көрсетілгендей, НР принтерінің бағдарламалық құралын жүктеп алып, орнатыңыз, содан соң принтерді сымсыз желіге жалғау үшін бағдарламалық құралдағы нұсқауларды орындаңыз.

Принтер сымсыз желіге сәтті жалғанғаннан кейін, принтердің басқару тақтасындағы **Сымсыз байланыс** индикаторы <sup>((†))</sup> жыпылықтауын тоқтатып, көк түсте тұрақты жанады. Егер индикатор көк түсте тұрақты жанбаса, келесі әрекеттерді орындап көріңіз.

#### Сымсыз байланыс ақауларын шешу

| Мәселе                                                                                                    | Себебі/шешімі                                                                                                    |  |
|----------------------------------------------------------------------------------------------------|----------------------------------------------------------------------------------------------------|--|
| Сымсыз байланыс<br>индикаторы <sup>((</sup> 1 <sup>))</sup> көк түсте<br>жыпылықтап тұр және<br>дисплейде Wi-Fi сигнал күші<br>индикаторы <sup>(т)</sup> III көрінбейді. | Принтер сымсыз орнату режимінде және конфигурациялауға дайын. Сымсыз<br>қосылымды реттеу үшін бағдарламалық құралды орнатуды жалғастырып,<br>бағдарламалық құралдағы нұсқауларды орындаңыз.                                                                                                    |  |
| Сымсыз байланыс<br>индикаторы <sup>((†))</sup> көк түсте<br>жыпылықтап тұр және<br>дисплейде Wi-Fi сигнал<br>күші индикаторы <sup>(w)</sup> і II<br>қайталанып тұрады.   | Сымсыз қосылым қосылып тұр. Қосылымның аяқталуын бірнеше секунд күтіңіз.<br>Қосылым аяқталған кезде, <b>Сымсыз байланыс</b> индикаторы <sup>((†))</sup> тұрақты түрде<br>көк түсте жанады және <b>Wi-Fi сигнал күшi</b> индикаторы <sup>(††)</sup>   қайталанып тұруын<br>тоқтатады және сигнал күшiн көрсетедi.                                                                                                    |  |
| <b>Сымсыз байланыс</b><br>индикаторы <sup>((</sup> † <sup>))</sup> өшірулі.                                                                                              | Сымсыз байланыс режимі өшірулі. Мынаны орындап көріңіз:<br>Принтердің басқару тақтасындағы <b>Сымсыз байланыс</b> түймесін <sup>((†))</sup> басыңыз. Егер<br><b>Сымсыз байланыс</b> индикаторы <sup>((†))</sup> көк түсте тұрақты жанса, сымсыз байланыс режимі<br>қосылып, сымсыз қосылымы орнатылады. Енді сымсыз басып шығаруға болады.<br><b>Сымсыз байланыс</b> индикаторы <sup>((†))</sup> сарғыш түсте жыпылықтап тұрса, сымсыз желі<br>қосылымы орнатылмаған. USB қабелін токтан ажыратып, одан кейін қайтадан<br><b>Сымсыз байланыс</b> түймесін <sup>((†))</sup> басыңыз. Егер <b>Сымсыз байланыс</b> индикаторы <sup>((†))</sup><br>көк түсте жыпылықтаса, принтер сымсыз байланысты реттеу режимінде болады.<br>Сымсыз қосылымды реттеу үшін бағдарламалық құралды орнатуды жалғастырып,<br>бағдарламалық құралдағы нұсқауларды орындаңыз. |  |

| Мәселе                                                                                                    | Себебі/шешімі                                                                                                    |
|----------------------------------------------------------------------------------------------------|----------------------------------------------------------------------------------------------------|
| <b>Сымсыз байланыс</b><br>индикаторы ((† <sup>))</sup> тұрақты                                                                                                    | Сымсыз қосылым орнатылмаған. Ақау шешілмесе, келесі шешімдерді пайдаланып<br>көріңіз:                                                                                                    |
| түрде сарғыш түсте жанып<br>тур.                                                                                                    | <ol> <li>Принтер сымсыз желі маршрутизаторының (30 м немесе 100 фут) ауқымында<br/>екенін тексеріңіз.</li> </ol>                                                                                                    |
|                                                                                                    | 2. Реттеу барысында принтерді және компьютерді уақытша жалғау үшін<br>USB кабелін пайдаланып жатсаңыз, USB кабелін бағдарламалық құрал<br>сұрамайынша жалғамаңыз. Егер кабельді сұралмай тұрып жалғасаңыз,<br>кабельді ажыратып, сымсыз сигналды келесі қадамда сипатталғандай<br>қалпына келтіріңіз. |
|                                                                                                    | <b>3.</b> Сымсыз желі параметрлерін қалпына келтіру:                                                                                                    |
|                                                                                                    | а. USB кабелін принтерден ажыратыңыз.                                                                                                    |
|                                                                                                    | <b>b.</b> Принтерде <b>Сымсыз байланыс</b> түймесін <sup>((†))</sup> және <b>Бас тарту</b> түймесін × бір<br>уақытта 3 секунд басып тұрыңыз.                                                                                                    |
|                                                                                                    | С. Түймелерді босатыңыз. Сымсыз байланыс индикаторы <sup>((†))</sup> көк түсте жыпылықтай бастағаннан кейін, орнатуды жалғастырыңыз.                                                                                                    |
|                                                                                                    | <ol> <li>Принтер мен маршрутизаторды қайта іске қосып, бағдарламалық құралды<br/>орнатуды жалғастырыңыз.</li> </ol>                                                                                                    |
|                                                                                                    | 5. НР принтерінің бағдарламалық құралын жойыңыз және қайта орнатыңыз.                                                                                                    |
|                                                                                                    | 6. Егер маршрутизатор оған қолдау көрсетсе, Қорғалған Wi-Fi орнатылымы<br>(WPS) мүмкіндігін (WPS) пайдаланыңыз. "Қорғалған Wi-Fi орнатылымы (WPS)<br>мүмкіндігімен сымсыз қосылымды реттеу" (4-бет) бөлімін қараңыз.                                                                                  |
|                                                                                                    | Балама түрде принтерді сымсыз маршрутизаторсыз пайдалануды қаласаңыз, Wi-<br>Fi Direct қосылымын орнатуға болады. Анықтама алу үшін "Wi-Fi Direct қосылымын<br>реттеу" (4-бет) бөлімін қараңыз.                                                                                                    |
| Сымсыз байланыс         Принтер драйвері орнатылмаған болуы мүмкін. Принтер дра           индикаторы ((†)) тұрақты         орнатып немесе қайта орнатып көріңіз, одан кейін қайта бас           түрде көк түсте жанып тұр,         көріңіз. |                                                                                                    |
| бірақ сымсыз басып шығару<br>мүмкін емес.<br>и                                                                                                    | Егер сымсыз басып шығару мүмкін болмаса, принтер мен компьютер<br>немесе құрылғы басқа желілерге жалғанған болуы мүмкін. Мынаны<br>орындап көріңіз:                                                                                                    |
|                                                                                                    | 1. Компьютер жалғанған желіні тексеріңіз.                                                                                                    |
|                                                                                                    | <ol> <li>Сымсыз желі сынағы есебінде принтердің желі атауы туралы (SSID)<br/>ақпаратты тексеріңіз. Есепті басып шығару үшін Wi-Fi түймесін <sup>((↑))</sup><br/>және Жалғастыру түймесін</li></ol>                                                                                                    |
|                                                                                                    | <ol> <li>Қандай да бір қосылым мәселелерін жойып, бағдарламалық құралды<br/>орнатуды жалғастырыңыз.</li> </ol>                                                                                                    |
| Дисплейде <b>Wi-Fi сигнал</b><br>күші (१९१) индикаторы бір<br>немесе екі жолақты ғана<br>көрсетеді.                                                                                                    | Сымсыз байланыс сигналы әлсіз. Принтерді жылжытып көріңіз. Принтер<br>мен желі маршрутизаторы арасында сигналды блоктауы мүмкін<br>үлкен кедергілер жоқтығын тексеріңіз. Сондай-ақ сымсыз сигналмен<br>әрекеттесуі мүмкін принтер жанындағы электрондық құрылғыларды<br>алып қойыңыз.                 |

#### Қорғалған Wi-Fi орнатылымы (WPS) мүмкіндігімен сымсыз қосылымды реттеу

- 1. Маршрутизатордағы WPS түймесін Ø басыңыз.
- **2.** Екі минут ішінде принтердің басқару тақтасындағы **Сымсыз байланыс** түймесін <sup>((†))</sup> 3-5 секунд басып тұрыңыз.
- Қосылым орнатылғанын көрсететін Сымсыз байланыс индикаторы ((1)) жыпылықтауды тоқтатпайынша және тұрақты көк түсте жанып тұрмайынша шамамен екі минут күтіңіз және одан кейін бағдарламалық құралды орнатуды жалғастырыңыз.

Принтер **Сымсыз байланыс** индикаторы <sup>((†))</sup> сарғылт түсте және **Бас тарту** индикаторы жыпылықтап тұрса, WPS орнату режимінің уақыты аяқталған немесе қате орын алған. **Бас тарту** түймесін басып ×, одан кейін қосылымды реттеу үшін жоғарыдағы қадамдарды қайталаңыз.

#### Wi-Fi Direct қосылымын реттеу

Бар сымсыз желіге жалғамай, принтерді сымсыз жалғау үшін Wi-Fi Direct мүмкіндігін пайдаланыңыз. Wi-Fi Direct мүмкіндігін пайдалану үшін:

- Принтердің басқару тақтасындағы **Wi-Fi Direct** индикаторы 🗐 қосулы екендігін тексеріңіз. Ол өшірулі болса, **Wi-Fi Direct** түймесін 🗐 басыңыз.
- Wi-Fi Direct аты мен құпиясөзін тексеру үшін конфигурациялау есебін басып шығару мақсатында принтерде
   Жалғастыру түймесін 3 секунд басып тұрыңыз. Wi-Fi Direct ақпараты желінің жиынтық бетінде көрсетіледі.

Қосымша ақпаратты www.hp.com/go/wifidirectprinting бетінен қараңыз.

## Принтердің пайдаланылу ортасына қатысты нұсқаулар

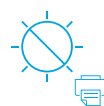

Принтерді тікелей түсетін күн сәулесінен қорғаңыз Ұсынылған температура ауқымы: 17.5° – 25° С

(63.5° - 77° F)

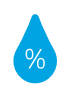

Ұсынылған ылғалдылық ауқымы: 30% — 70%

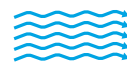

Принтерді жақсы желдетілетін аймакта сактаныз

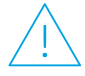

Кернеу шектеулерін асырмаңыз

## Қосымша мәліметтер алу

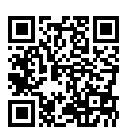

Өнімді қолдау www.hp.com/support/Neverstop1200

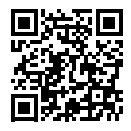

HP сымсыз басып шығару www.hp.com/go/wirelessprinting

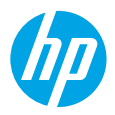

# Довідковий посібник

Прочитайте цей посібник, щоб ознайомитися з панеллю керування принтера, а також дізнатися, що означають сигнали індикаторів панелі, як вирішувати проблеми з безпроводовим зв'язком і де шукати додаткову інформацію.

### Панель керування принтера

1

2

5

ПРИМІТКА. Кнопки на панелі керування відрізняються залежно від моделі пристрою.

|                    |              | - <b>3</b><br>- <b>4</b> |
|--------------------|--------------|--------------------------|
|                    | Ē<br>₿₿<br>₽ | -6                       |
| $\vee$ •           | •• ^-        | -6                       |
|                    | ≗≡           | -7                       |
| X                  | •            | -9                       |
| (( <del>•</del> )) | -            |                          |
|                    | 5            |                          |

- Індикатор паперу 🗋
- Індикатор помилки
- Індикатор барабана передачі 3 зображень 🕒
- 4 Індикатор відкривання кришки 🥌
  - Дисплей панелі керування
    - Індикатор потужності сигналу Wi-Fi\* (\*\*)
    - Піктограма Wi-Fi Direct\*
    - Піктограма кількості копій 🕅
    - Піктограма інтенсивності підсвічування 🛈
    - Піктограма масштабування

- Кнопки меню 6
  - Кнопки зі стрілками вгору/вниз 🖓
  - Кнопка меню •••
- Кнопка копіювання посвідчень 🚝 7
- 8 Кнопка запуску друку 💷
- 9 Кнопка відновлення друку
- Кнопка скасуванняimes10
- 11 Кнопка/індикатор Wi-Fi Direct\* 🗐
- 12 Кнопка/індикатор безпроводового зв'язку\* ((†))
- 13 Кнопка живлення / індикатор готовності 🛈
- \* Тільки моделі з підтримкою безпроводового зв'язку

#### Індикація на панелі керування

| Ċ                                           | !<                                                              | D€ !€                                           |
|---------------------------------------------|-----------------------------------------------------------------|-------------------------------------------------|
| Готово                                      | Кришка відкрита / невідповідний<br>формат паперу / інша помилка | Папір закінчився                                |
| !                                           | Ф<                                                              | !≑ ⊍                                            |
| Внутрішня помилка;<br>перезапустіть принтер | Обробка / очищення /<br>охолодження / завершення роботи         | Помилка барабана перед<br>зображень або комплек |

пачі зображень або комплекту для заправки тонера

Папір зім'явся

Потрібно замінити барабан передачі зображень

Щоб отримати докладні відомості про вирішення поширених проблем із принтером, завантажте посібник користувача на сайті www.hp.com/support/Neverstop1200. Щоб дізнатися, як усунути проблеми з безпроводовим зв'язком, перегляньте розділ "Налаштування безпроводового зв'язку (лише у відповідних моделях)" на стор. 30.

# Перевірка рівня тонера

Коли рівень тонера в принтері стане занизьким, для його відновлення знадобиться один або два комплекти HP Toner Reload Kit. Оригінальні комплекти HP Toner Reload Kit можна придбати на веб-сайті **www.hp.com/buy/supplies** або в місцевого партнера HP.

Щоб визначити, коли слід додавати тонер, скористайтесь індикатором рівня тонера на передній панелі принтера.

#### Стани індикатора рівня тонера Високий рівень. Дуже низький рівень. Рівень тонера високий; Принтер не буде друкувати, неможливо додати доки не буде додано тонер. тонер. Достатній рівень. Тонер Низький рівень. Рівень частково вичерпано. тонера низький. «+2» «+1» означає, що можна означає, що можна додат додати один тонер із два тонери з набору HP Toner Reload Kit. набору HP Toner Reload Kit.

Тонер можна додавати, якщо індикатор **стану заправки** опоруч зі спеціальним портом світиться білим. Якщо індикатор не світиться, тонер додавати не можна. Щоб дізнатися, як додавати тонер, перегляньте інструкції на наборі HP Toner Reload Kit або завантажте посібник користувача на сторінці **www.hp.com/support/Neverstop1200.** 

## Налаштування безпроводового зв'язку (лише у відповідних моделях)

Відповідно до інструкцій у посібнику з налаштування, завантажте й інсталюйте програмне забезпечення принтера НР та дотримуйтеся вказівок майстра, щоб підключити принтер до безпроводової мережі.

Коли принтер підключиться до мережі, індикатор **безпроводового зв'язку** <sup>((†))</sup> на панелі керування принтера припинить блимати й безперервно світитиметься блакитним . Якщо індикатор не світиться безперервно блакитним, спробуйте усунути проблему наведеними нижче способами.

#### Вирішення проблем із безпроводовим зв'язком

| Проблема                                                                                                    | Причина/рішення                                                                                                    |
|----------------------------------------------------------------------------------------------------|----------------------------------------------------------------------------------------------------|
| ндикатор безпроводового<br>зв'язку (( ț )) блимає блакитним,<br>а індикатор потужності сигналу<br>Wi-Fi ( ( )) не відображається на<br>дисплеї. | Принтер перебуває в режимі налаштування безпроводового зв'язку й готовий до<br>конфігурування. Інсталюйте програмне забезпечення та виконайте інструкції майстра, щоб<br>налаштувати безпроводовий зв'язок.                                                                                                    |
| Індикатор безпроводового<br>зв'язку ((१)) блимає блакитним,<br>а індикатор потужності сигналу<br>Wi-Fi (१)। на дисплеї циклічно<br>змінюється.  | Відбувається підключення до безпроводової мережі. Зачекайте кілька секунд. Коли з'єднання<br>установиться, індикатор <b>безпроводового зв'язку ((†))</b> почне безперервно світитися блакитним,<br>а індикатор <b>потужності сигналу Wi-Fi</b> ((1)) припинить циклічно змінюватися й показуватиме<br>поточний стан з'єднання.                                                                                                    |
| Індикатор <b>безпроводового<br/>зв'язку (( ነ ))</b> не світиться.                                                                               | Режим безпроводового зв'язку вимкнено. Спробуйте виконати вказані далі дії.<br>Натисніть кнопку <b>безпроводового зв'язку</b> ((†)) на контрольній панелі принтера. Якщо<br>індикатор <b>безпроводового зв'язку</b> ((†)) почав безперервно світитися блакитним, це означає,<br>що відповідний режим ввімкнено, а з'єднання установлено. Тепер можна друкувати,<br>використовуючи безпроводовий зв'язок.<br>Якщо індикатор <b>безпроводового зв'язку</b> ((†)) блимає жовтим, це означає, що безпроводовий<br>зв'язок не налаштовано. Від'єднайте USB-кабель і ще раз натисніть кнопку <b>безпроводового<br/>зв'язку</b> ((†)). Якщо індикатор <b>безпроводового зв'язку</b> ((†)) блимає блакитним, це означає, що<br>принтер перебуває в режимі налаштування безпроводового зв'язку. Продовжте інсталяцію<br>програмного забезпечення та виконайте інструкції майстра, щоб налаштувати безпроводовий<br>зв'язок. |

| Причина/рішення                                                                                                    |  |
|----------------------------------------------------------------------------------------------------|--|
| Безпроводове з'єднання не установлено. По черзі виконуйте описані нижче дії, доки проблему<br>не буде усунуто.                                                                                                    |  |
| <ol> <li>Переконайтеся, що принтер розміщено в зоні дії маршрутизатора безпроводової мережі<br/>(30 м).</li> </ol>                                                                                                    |  |
| 2. Якщо для налаштування ви під'єднуєте принтер до комп'ютера за допомогою USB-кабелю,<br>не вставляйте USB-кабель, доки не з'явиться відповідний запит. Якщо ви зробили це<br>раніше, від'єднайте кабель і скиньте налаштування безпроводового зв'язку, як описано<br>далі.                                                                                                    |  |
| 3. Відновіть налаштування безпроводової мережі.                                                                                                    |  |
| а. Від'єднайте USB-кабель від принтера.                                                                                                    |  |
| b. Одночасно натисніть на принтері кнопки безпроводового зв'язку <sup>((†))</sup> і скасування<br>Х й утримуйте їх протягом 3 секунд.                                                                                                    |  |
| С. Відпустіть кнопки. Якщо індикатор безпроводового зв'язку ((†)) почне блимати блакитним, продовжте інсталяцію.                                                                                                    |  |
| <ol> <li>Перезапустіть принтер і маршрутизатор, а тоді продовжте інсталяцію програмного<br/>забезпечення.</li> </ol>                                                                                                    |  |
| 5. Видаліть і повторно інсталюйте програмне забезпечення принтера НР.                                                                                                    |  |
| 6. Використовуйте стандарт Wi-Fi Protected Setup (WPS), якщо ваш маршрутизатор підтримує його. Див. розділ "Налаштування безпроводового зв'язку за допомогою протоколу захищеного настроювання Wi-Fi (WPS)" на стор. 32.                                                                                                    |  |
| Також можна налаштувати підключення Wi-Fi Direct, щоб використовувати принтер без<br>маршрутизатора безпроводового зв'язку. Додаткові відомості можна знайти в розділі<br>"Налаштування підключення Wi-Fi Direct" на стор. 32.                                                                                                    |  |
| Можливо, драйвер пристрою не інстальовано. Спробуйте інсталювати (зокрема повторно)<br>драйвер принтера й виконати друк знову.                                                                                                    |  |
| Якщо друк із використанням безпроводового зв'язку все одно не виконується, можливо,<br>принтер і комп'ютер або пристрій підключені до різних мереж. Спробуйте виконати вказані<br>далі дії.                                                                                                    |  |
| 1. Перевірте, до якої мережі підключено комп'ютер.                                                                                                    |  |
| 2. Перевірте відомості про назву мережі принтера (SSID) у звіті про діагностику безпроводової мережі. Щоб роздрукувати звіт, одночасно натисніть кнопки Wi-Fi (()) і відновлення ), а потім утримуйте їх протягом 3 секунд.                                                                                                    |  |
| 3. Усуньте проблеми з підключенням і продовжте інсталяцію програмного забезпечення.                                                                                                    |  |
| <ul> <li>4гналу</li> <li>Кигнал безпроводового зв'язку слабкий. Спробуйте перемістити принтер. Переконайтеся, що казує</li> <li>між принтером і маршрутизатором мережі немає великих перешкод, які можуть блокувати сигнал. Також приберіть усі електронні пристрої, які перебувають поруч із принтером і можуть перешкоджати прийому сигналу безпроводового зв'язку.</li> </ul> |  |
|                                                                                                    |  |

# Налаштування безпроводового зв'язку за допомогою протоколу захищеного настроювання Wi-Fi (WPS)

- 1. Натисніть кнопку WPS 🕫 на маршрутизаторі.
- Протягом двох наступних хвилин натисніть кнопку безпроводового зв'язку <sup>((†))</sup> на панелі керування принтера й утримуйте її протягом 3–5 секунд.
- 3. Зачекайте приблизно дві хвилини, доки індикатор безпроводового зв'язку <sup>((†))</sup> не припинить блимати й не почне безперервно світитися блакитним. Це означатиме, що підключення установлено й можна продовжити інсталяцію програмного забезпечення.

Якщо індикатор **безпроводового зв'язку** (<sup>† ))</sup> принтера світиться жовтим, а індикатор **скасування** почав блимати, це означає, що час режиму налаштування WPS вичерпано або сталася помилка. Натисніть кнопку **скасування** X, а тоді повторно виконайте наведені вище дії, щоб налаштувати підключення.

#### Налаштування підключення Wi-Fi Direct

Використовуйте Wi-Fi Direct для безпроводового підключення принтера (без підключення до наявної безпроводової мережі). Щоб використовувати Wi-Fi Direct, виконайте вказані далі дії.

- Переконайтеся, що індикатор Wi-Fi Direct 🗐 на панелі керування принтера світиться. Якщо індикатор вимкнений, натисніть кнопку Wi-Fi Direct 🗐.
- Щоб перевірити ім'я та пароль Wi-Fi Direct, натисніть кнопку **відновлення** на принтері й утримуйте її протягом З секунд, щоб роздрукувати звіт про конфігурацію. На сторінці огляду мережі відображаються відомості про Wi-Fi Direct.

Щоб дізнатися більше, перейдіть на сторінку www.hp.com/go/wifidirectprinting.

## Інструкції щодо умов використання принтера

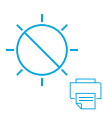

Не допускайте потрапляння на принтер прямих сонячних променів

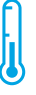

Рекомендований діапазон температур: 17,5–25 °C

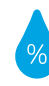

Рекомендований діапазон вологості: 30–70%

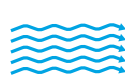

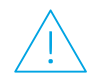

Тримайте принтер у місці з гарною вентиляцією Не допускайте перевищення обмеження напруги

## Додаткова інформація

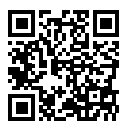

Служба технічної підтримки www.hp.com/support/Neverstop1200

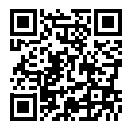

Безпроводовий друк HP www.hp.com/go/wirelessprinting

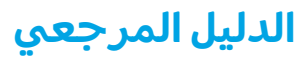

اقر أ هذا الدليل للتعرُّف على لوحة تحكم الطابعة وتعرَّف على كيفية تفسير أنماط إضاءة لوحة التحكم وحل مشكلات الاتصال اللاسلكي والعثور على مزيد من المعلومات.

# لوحة التحكم في الطابعة

ملاحظة: تختلف أزرار لوحة التحكم وفقًا لطراز جهازك.

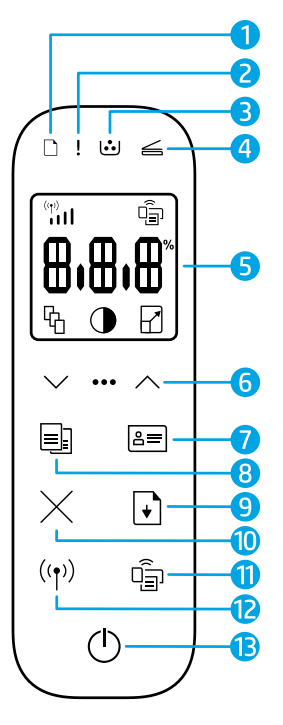

- 1 مصباح الورق 🗅
  - 2 مصباح **التنبيه !**
- 3 مصباح أسطوانة التصوير <sup>1</sup>
  - 4 مصباح فتح الغطاء 🚄
- 5 شاشة عرض لوحة التحكم:
- مؤشر قوة إشارة Wi-Fi الله
  - أيقونة Wi-Fi Direct\*
    - أيقونة عدد النُسخ 4
    - أيقونة أفتح/أغمق
  - أيقونة تصغير/تكبير []

- 6 أزرار القائمة:
- زرا السهمين **لأعلى/لأسفل** ۞
  - زر **القائمة •••**
  - 7 الزر نسخ بطاقات الهوية 3
    - زر **بدء النسخ**
    - 9 زر **استئناف**

8

- 10 زر **إلغاء الأمر** ×
- 🕯 مصباح/زر Wi-Fi Direct 🕯
  - **12** زر**/مصباح لاسلكي\***<sup>(۱)</sup>
- 13 زر الطاقة/مصباح الاستعداد <sup>(1</sup>
  - \* الطرازات اللاسلكية فقط

# أنماط مصابيح لوحة التحكم

| □!€          | ⊡€ !€           | !<                                        | $\bigcirc$ |
|--------------|-----------------|-------------------------------------------|------------|
| انحشار الورق | نفذ الورق       | فتح الغطاء/عدم تطابق حجم<br>الورق/خطأ آخر | استعداد    |
| !€ ⊍€        | !€ ⊍            | Фé                                        | !          |
| يلزم استبدال | أسطوانة التصوير | معالجة/تنظيف/                             | خطأ داخلى؛ |

خطا فى طقم إعادة تحميل

مسحوق الحبر

يلزم استبدال أسطوانة التصوير

للحصول على مزيد من المعلومات حول مشاكل الطابعة الشائعة، قم بتنزيل "دليل المستخدم" من موقع **www.hp.com/support/Neverstop1200**. لحل مشاكل الاتصال اللاسلكي، راجع "إعداد اتصال لاسلكي (الطر از ات اللاسلكية

تبريد/إيقاف التشغيل

فقط)" في صفحة 34.

أعد تشغيل الطّباعة

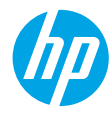

# التحقق من مستوى مسحوق الحبر

عندما ينخفض مستوى الحبر الموجود في الطابعة، ستحتاج إلى طقم أو طقمين لإعادة تحميل مسحوق الحبر من HP لإضافة مسحوق الحبر. يمكنك شراء أطقم إعادة تحميل مسحوق الحبر من HP من موقع www.hp.com/buy/supplies أو تاجر التجزئة المحلي التابع لك من HP.

تحقق من مؤشر مستوى الحبر الموجود في الجزء الأمامي من الطابعة لتحديد وقت إضافة مسحوق الحبر.

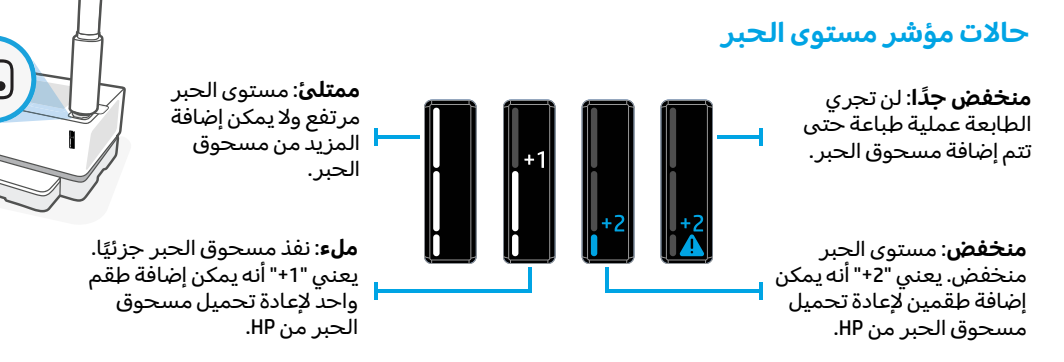

يمكن إضافة مسحوق الحبر عندما يتوهج مصباح **حالة إعادة التحميل ⊡َ** بجوار منفذ إعادة التحميل باللون الأبيض. تتعذر إضافة مسحوق الحبر عندما يكون المصباح مطفاً. لمعرفة كيفية إضافة مسحوق الحبر، اتبع التعليمات الموجودة على طقم إعادة تحميل مسحوق الحبر من HP أو قم بتنزيل "دليل المستخدم" من موقع www.hp.com/support/Neverstop1200.

# إعداد اتصال لاسلكي (الطرازات اللاسلكية فقط)

وفقًا لتوجيهات دليل الإعداد، قم بتنزيل برنامج طابعة HP وتثبيته، واتبع التعليمات الموجودة في البرنامج لتوصيل الطابعة بشبكتك اللاسلكية.

عندما يتم توصيل الطابعة بشبكتك اللاسلكية بنجاح، يتوقف وميض المصباح **لاسلكي <sup>((</sup>أ<sup>))</sup> ا**لموجود على لوحة تحكم الطابعة ويظل بلون أزرق ثابت. إذا لم يتحول الضوء إلى اللون الأزرق الثابت، فجرِّب الحلول التالية.

#### حل مشكلات الاتصال اللاسلكي

| السبب/الحل                                                                                                    | المشكلة                                                                                                    |
|----------------------------------------------------------------------------------------------------|----------------------------------------------------------------------------------------------------|
| الطابعة في وضع الإعداد اللاسلكي وهي جاهزة للتكوين. استمر في تثبيت البرنامج واتبع<br>الإرشادات الموجودة في البرنامج لإعداد اتصال لاسلكي.                                                                                                    | يومض المصباح <b>لاسلكي <sup>((</sup>1<sup>))</sup></b><br>باللون الأزرق ولا يظهر مؤشر<br>ق <b>وة إشارة Wi-Fi</b> على<br>شاشة العرض.                 |
| الاتصال اللاسلكي قيد التقدم. انتظر بضع ثوانٍ حتى يكتمل الاتصال. عندما يكتمل الاتصال،<br>يتحول المصباح <b>لاسلكي (١</b> ) إلى لون أزرق ثابت ويتوقف دوران مؤشر <b>قوة إشارة Wi-Fi</b><br>اال <sup>   </sup> وهذا يشير إلى قوة الإشارة.                                                                                                    | يومض المصباح <b>لاسلكي <sup>((</sup>1<sup>))</sup></b><br>باللون الأزرق ويدور مؤشر <b>قوة</b><br>إشارة Wi-Fi الله <sup>(۳)</sup> على شاشة<br>العرض. |
| تم إيقاف تشغيل وضع الاتصال اللاسلكي. جرِّب ما يلي:<br>اضغط على الزر <b>لاسلكي</b> <sup>(1)</sup> من لوحة تحكم الطابعة. إذا تحول المصباح <b>لاسلكي</b> <sup>(1)</sup> إلى<br>لون أزرق ثابت، سيتم تشغيل وضع الاتصال اللاسلكي ويتم إنشاء الاتصال اللاسلكي. يمكنكُ<br>الآن إجراء الطباعة لاسلكيًا.<br>في حالة وميض المصباح <b>لاسلكي</b> <sup>(1)</sup> باللون الكهرماني، فهذا يشير إلى عدم إعداد اتصال<br>شبكة لاسلكية. افصل كبل USB، ثم اضغط على الزر <b>لاسلكي <sup>(1)</sup></b> مرة أخرى. عندما يومض<br>الزر <b>لاسلكي</b> <sup>(1)</sup> باللون الأزرق، فهذا يشير إلى أن الطابعة في وضع الإعداد اللاسلكي.<br>واصل تثبيت البرنامج واتبع الإرشادات الموجودة في البرنامج لإعداد اتصال لاسلكي. | المصباح <b>لاسلكي <sup>((</sup>1<sup>))</sup> م</b> طفأ.                                                                                            |

| المشكلة                                                                                       | السبب/الحل                                                                                                    |
|-----------------------------------------------------------------------------------------------|----------------------------------------------------------------------------------------------------|
| یتوهج المصباح <b>لاسلکي <sup>((</sup>۱<sup>))</sup></b><br>بلون که مانی ثابت.                 | لم يتم ربط اتصال لاسلكي. جرِّب الحلول التالية بالترتيب حتى يتم حل المشكلة:<br>1.  تأكد من وحود الطابعة داخل النطاق (30 م أو 100 قدم) من موحّه الشبكة اللاسلكي.                                                                                             |
|                                                                                               | 2. إذا كنت تستخدم كبل USB لتوصيل الطابعة والكمبيوتر بشكل مؤقت أثناء الإعداد،<br>فلا تقم بتوصيل كبل USB حتى يطالبك البرنامج بذلك. إذا قمت بتوصيل الكبل قبل<br>المطالبة، فقم بفصل الكبل ثم أعد تعيين الإشارة اللاسلكية وفقًا للتوجيهات في<br>الخطوة التالية. |
|                                                                                               | 3. استعادة إعدادات الشبكة اللاسلكية:                                                                                                    |
|                                                                                               | أ.    افصل كبل USB عن الطابعة.                                                                                                    |
|                                                                                               | ب. من الطابعة، اضغط مع الاستمرار على الزر <b>لاسلكي <sup>((</sup>1<sup>))</sup> والزر إلغاء الأمر</b> × في<br>نفس الوقت لمدة 3 ثوانٍ.                                                                                                    |
|                                                                                               | ج. حرر الأزرار. عندما يبدأ المصباح <b>لاسلكي <sup>((</sup>أ<sup>))</sup> في الوميض باللون الأزرق، واصل</b><br>التثبيت.                                                                                                    |
|                                                                                               | <b>4.</b> أعد تشغيل الطابعة والموجّه، ثم استمر في تثبيت البرنامج.                                                                                                    |
|                                                                                               | 5. قم بإلغاء تثبيت طابعة وبرامج HP، ثم أعد تثبيتها.                                                                                                    |
|                                                                                               | <b>6.</b> استخدم إعداد Wi-Fi المحمي (WPS) في حالة دعم الموجّه لهذه الميزة. راجع "إعداد<br>اتصال لاسلكي باستخدام إعداد Wi-Fi محمي (WPS)" في صفحة 36.                                                                                                    |
|                                                                                               | أو يمكنك إعداد اتصال Wi-Fi Direct لاستخدام طابعتك بدون موجّه لاسلكي. للحصول على<br>مساعدة، راجع "إعداد اتصال Wi-Fi Direct" في صفحة 36.                                                                                                    |
| يتوهج المصباح <b>لاسلكي <sup>((</sup>1<sup>))</sup></b><br>بلون أزرق ثابت، ولكن لا يمكنك      | من المحتمل أنه لم يتم تثبيت برنامج تشغيل الطابعة. جرِّب تثبيت برنامج تشغيل الطابعة<br>أو إعادة تثبيته، ثم جرِّب الطباعة مرة أخرى.                                                                                                    |
| الطباعة لاسلكيًا.                                                                             | إذا كنت لا تز ال غير قادر على الطباعة لاسلكيًا، فقد تكون الطابعة والكمبيوتر أو جهاز ك<br>متصلان بشبكات مختلفة. جرِّب ما يلي:                                                                                                    |
|                                                                                               | <ol> <li>تحقق من الشبكة التي يتصل الكمبيوتر بها.</li> </ol>                                                                                                    |
|                                                                                               | 2. تحقق من معلومات اسم شبكة الطابعة (SSID) في "تقرير اختبار الشبكة اللاسلكية".<br>لطباعة التقرير، اضغط مع الاستمرار على الزر Wi-Fi ( <sup>(1)</sup> والزر استئناف √ في نفس<br>الوقت لمدة 3 ثوان.                                                           |
|                                                                                               | 3. حل أي مشاكل اتصال، ثم واصل تثبيت البرنامج.                                                                                                    |
| یعرض مؤشر <b>قوة إشارة Wi-Fi</b><br>۱۱۱ <sup>(۳)</sup> علی شاشة العرض شریط<br>واحد أو شریطین. | الإشارة اللاسلكية ضعيفة. جرّب نقل الطابعة. تأكد من عدم وجود عوائق كبيرة بين الطابعة<br>وموجِّه الشبكة من الممكن أن تعوق الإشارة. قم أيضًا بإزالة أي أجهزة إلكترونية بالقرب من<br>الطابعة يمكن أن تتداخل مع الإشارة اللاسلكية.                              |

#### إعداد اتصال لاسلكي باستخدام إعداد Wi-Fi محمى (WPS)

- اضغط على الزر WPS الموجود بالموجّه لديك.
- **2.** في غضون دقيقتين، اضغط مع الاستمرار على الزر **لاسلكي <sup>((1))</sup> ع**لى لوحة تحكم الطابعة لمدة 3 إلى 5 ثوان.
- **3.** انتظر حوالي دقيقتين حتى يتوقف المصباح **لاسلكي <sup>((</sup>1<sup>))</sup> ع**ن الوميض ويضيء باللون الأزرق الثابتُ، مَما يَشَير إلى أن الاتصال قد تم إنشاؤه، ثم تابع تثبيت البرنامج.

في حالة تحول المصباح **لاسلكيّ** <sup>((</sup>1<sup>)</sup> إلى اللونّ الكهرماني وبدء مصباح **إلغاء الأمر** في الوميض، فهذا يشير إلى انتهاء مهلة وضع إعداد WPS أو حدوث خطأ. اضغط على الزر إلغاء الأمر × ، ثم كرر الخطوات السابقة لإعداد الاتصال.

#### اعداد اتصال Wi-Fi Direct

استخدم Wi-Fi Direct لتوصيل طابعة لاسلكيًا بدون الاتصال بشبكة لاسلكية موجودة. لاستخدام Wi-Fi Direct:

- تأكد من إضاءة مصباح Wi-Fi Direct 🗐 على لوحة تحكم الطابعة. وإذا كان مطفأً، فاضغط على الزر Wi-Fi Direct 🗐
- للتحقق من اسم اتصال Wi-Fi Direct وكلمة مروره، اضغط مع الاستمرار على الزر **استئناف ( ♦** بالطابعة لمدة 3 سنوات • لطباعة "تقرير الإعداد". يتم عرض معلومات Wi-Fi Direct على صفحة ملخص الشبكة.

لمعرفة المزيد، تفضل بزيارة hp.com/go/wirelessprinting.

# إرشادات بيئة تشغيل الطابعة

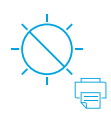

ضع الطابعة بعيدًا عن ضوء الشمس المباشر

مدى درجة الحرارة الموصى بھا: 17.5° إلى °25 مئوية (63.5° إلى °77 فھر نھايت)

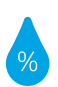

مدى الرطوبة

الموصى بها: 30% إلى 70%

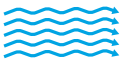

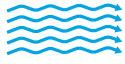

ضع الطابعة في

منطقة جيدة التهوية

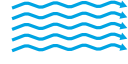

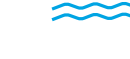

لا تتجاوز حدود الجهد

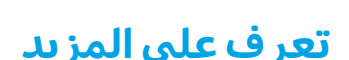

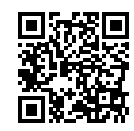

دعم المنتج www.hp.com/support/Neverstop1200

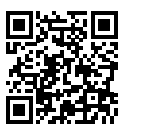

الطباعة اللاسلكية من HP www.hp.com/qo/wirelessprinting

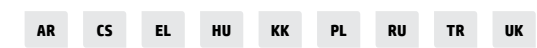

© Copyright 2019 HP Development Company, L.P.

The information contained herein is subject to change without notice.

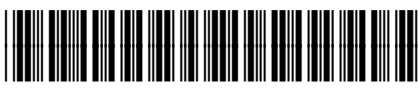